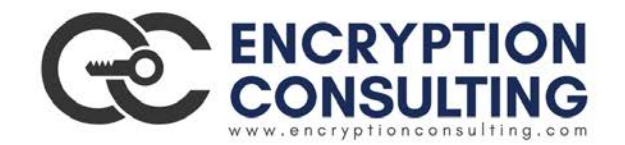

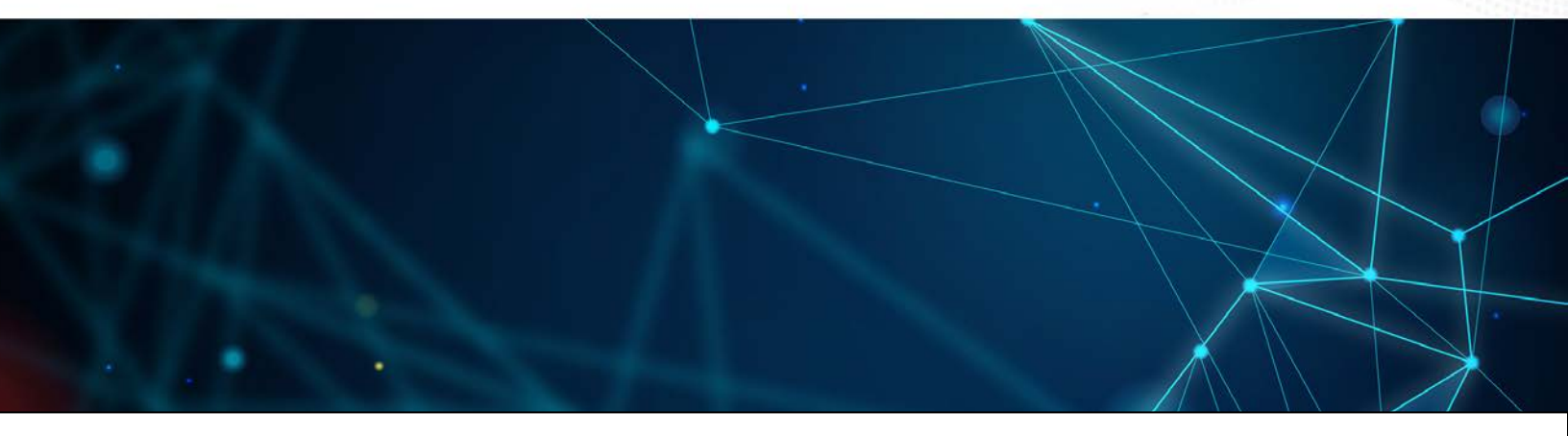

# **MyCodeSigner Thales Integration**

Code Signing Solution Integration Guide

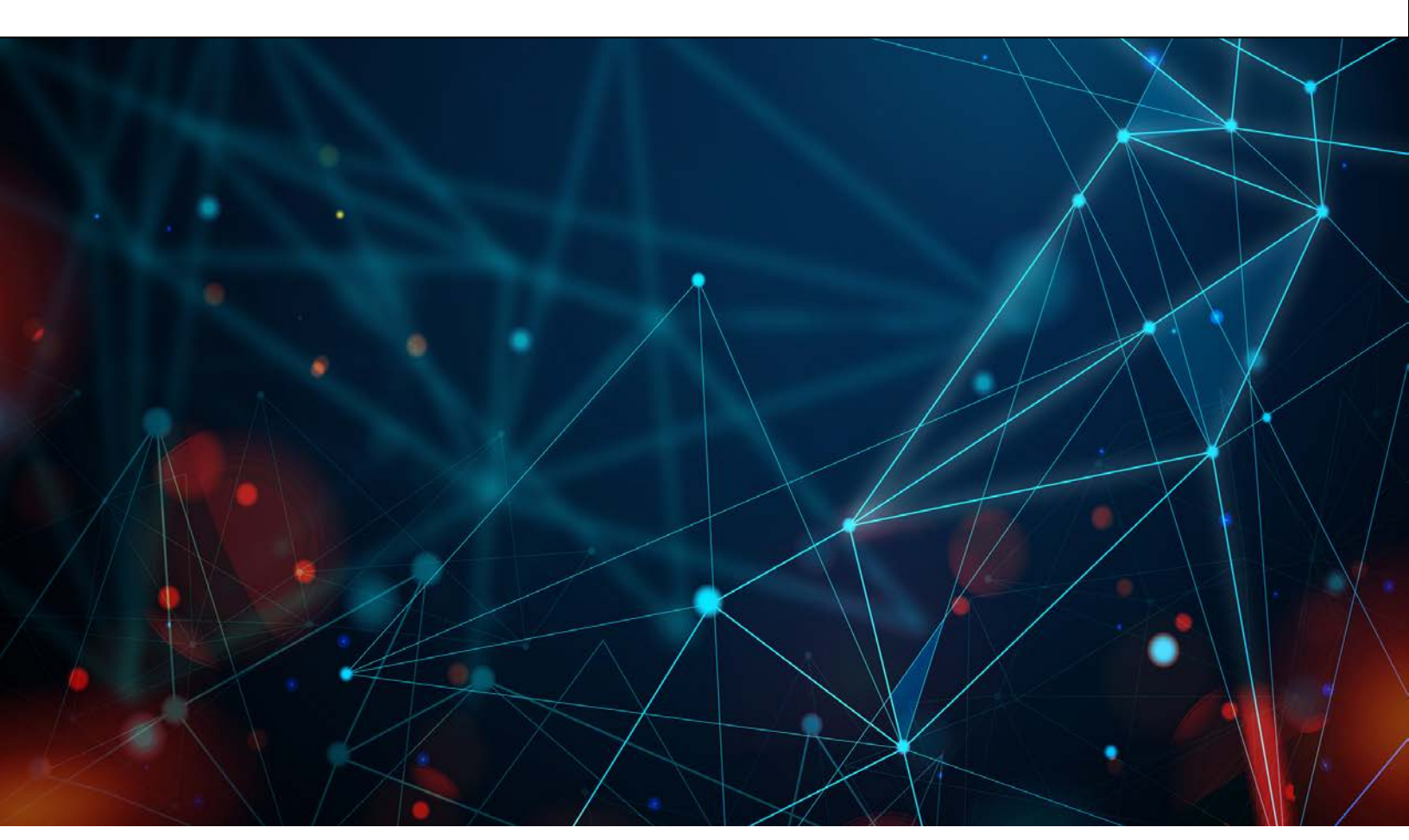

All information herein is either public information or is the property of and owned solely by Encryption Consulting and/or its subsidiaries who shall have and keep the sole right to file patent applications or any other kind of intellectual property protection in connection with such information.

Nothing herein shall be construed as implying or granting to you any rights, by license, grant or otherwise, under any intellectual and/or industrial property rights of or concerning any of Gemalto's information.

This document can be used for informational, non-commercial, internal and personal use only provided that:

- The copyright notice below, the confidentiality and proprietary legend and this full warning notice appear in all copies.
- This document shall not be posted on any publicly accessible network computer or broadcast in any media and no modification of any part of this document shall be made.

Use for any other purpose is expressly prohibited and may result in severe civil and criminal liabilities.

The information contained in this document is provided "AS IS" without any warranty of any kind. Unless otherwise expressly agreed in writing, Gemalto makes no warranty as to the value or accuracy of information contained herein.

The document could include technical inaccuracies or typographical errors. Changes are periodically added to the information herein. Furthermore, Gemalto reserves the right to make any change or improvement in the specifications data, information, and the like described herein, at any time.

Gemalto hereby disclaims all warranties and conditions with regard to the information contained herein, including all implied warranties of merchantability, fitness for a particular purpose, title and non-infringement. In no event shall Gemalto be liable, whether in contract, tort or otherwise, for any indirect, special or consequential damages or any damages whatsoever including but not limited to damages resulting from loss of use, data, profits, revenues, or customers, arising out of or in connection with the use or performance of information contained in this document.

Gemalto does not and shall not warrant that this product will be resistant to all possible attacks and shall not incur, and disclaims, any liability in this respect. Even if each product is compliant with current security standards in force on the date of their design, security mechanisms' resistance necessarily evolves according to the state of the art in security and notably under the emergence of new attacks. Under no circumstances, shall Gemalto be held liable for any third party actions and in particular in case of any successful attack against systems or equipment incorporating Gemalto products. Gemalto disclaims any liability with respect to security for direct, indirect, incidental or consequential damages that result from any use of its products. It is further stressed that independent testing and verification by the person using the product is particularly encouraged, especially in any application in which defective, incorrect or insecure functioning could result in damage to persons or property, denial of service or loss of privacy.

© 2017 Gemalto. All rights reserved. Gemalto and the Gemalto logo are trademarks and service marks of Gemalto and/or its subsidiaries and are registered in certain countries. All other trademarks and service marks, whether registered or not in specific countries, are the properties of their respective owners.

Document Number: MyCodesigner-Integration-Guide-v1 Release Date: February 2020

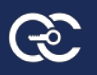

### Contents

| 1. Preface                                                                                        | 5                    |
|---------------------------------------------------------------------------------------------------|----------------------|
| 1.1 Scope                                                                                         | 5                    |
| 1.2 Gemalto Rebranding                                                                            | 5                    |
| 1.3 Support Contacts                                                                              | 5                    |
| 2. THALES – ELAB SETUP                                                                            | 6                    |
| 3. HSM CLIENT SETUP AND CONFIGURATION                                                             | 7                    |
| 3.1 Download and Install the Luna HSM 10.1 Client (i.e. SDK)                                      | 7                    |
| 3.2 SSH into the eLab HSM appliance                                                               | 8                    |
| 3.3 Establish a connection between the Luna Client and the Luna appliance HSM pathe tool "lunacm" | artition using<br>12 |
| 3.4 Verify Network Trust Link Service (i.e. NTLS) – Port 1792                                     |                      |
| 4. Windows (Microsoft Authenticode) signing                                                       |                      |
| 4.1 Configuration                                                                                 |                      |
| 4.1.1 SignTool installation on Windows 2016 server                                                |                      |
| 3.2 Signing Windows executable on Windows server 2016                                             |                      |
| 3.3 Signing windows executable using MyCodeSigner application                                     |                      |
| 3.3.1 Login                                                                                       |                      |
| 3.3.2 Create build server                                                                         | 20                   |
| 3.3.3 Create Certificate                                                                          | 21                   |
| 3.3.4 Create Policy                                                                               |                      |
| 3.3.5 Register Job approver                                                                       |                      |
| 3.3.6 Manage Workflow                                                                             |                      |
| 3.3.7 Register Job submitter                                                                      | 24                   |
| 3.3.8 Manage Job submitter                                                                        |                      |
| 3.3.9 Create a signing job                                                                        | 25                   |
| 3.3.10 Action on job (Approve, Reject and more info)                                              | 25                   |
| 3.3.11 Verify windows executable after signing                                                    |                      |
| 4. Signing windows executable using REST API with postman                                         |                      |
| 4.1 Login                                                                                         |                      |
| 4.2 Verify authentication code to complete two factor authentications                             |                      |
| 4.3 Create Certificate                                                                            | 33                   |
| 4.4 Sign the Windows Application                                                                  |                      |
| 4.5 Verify the Windows signed application                                                         |                      |
| 5. SafeNet Luna HSM integration with Oracle JDK 8                                                 |                      |
| 5.1 Prerequisite                                                                                  |                      |

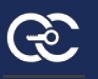

|   | 5.2      | Installation and configuration of Java                            | 39   |
|---|----------|-------------------------------------------------------------------|------|
| 6 | Signin   | g JAR files using MyCodesigner application                        | 40   |
|   | 6.1 Lo   | gin                                                               | 40   |
|   | 6.2 Cr   | eate build server                                                 | 41   |
|   | 6.3 Cr   | eate Certificate                                                  | 42   |
|   | 6.4 Cr   | eate Policy                                                       | 43   |
|   | 6.4 Re   | gister Job approver                                               | 44   |
|   | 6.5 Ma   | nage Workflow                                                     | 44   |
|   | 6.6 Re   | gister Job submitter                                              | 45   |
|   | 6.7 Ma   | nage Job submitter                                                | 45   |
|   | 6.8 Cr   | eate a signing job                                                | 46   |
|   | 6.9 Ac   | tion on job (Approve, Reject and more info)                       | 47   |
|   | 6.10 V   | erify JAR file after signing                                      | 48   |
| 7 | . Signin | g JAR files with REST API using postman                           | 48   |
|   | 7.1 Lo   | gin                                                               | 48   |
|   | 7.2      | Verify authentication code to complete two factor authentications | 50   |
|   | 7.3 Ge   | nerate Key                                                        | 53   |
|   | 7.4 Sig  | ning Jar application                                              | 55   |
|   | 7.5 Ve   | rify JAR file after signing                                       | . 56 |

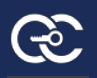

# 1. Preface

This document is intended to customers for MyCodesigner application integration with SafeNet Network HSM, and also covers the necessary information to install Luna Client, configure and integrate MyCodesigner application with SafeNet Network HSM.

### 1.1 Scope

This document outlines the steps to integrate MyCodesigner application with SafeNet HSM. SafeNet HSM is used to secure the keys for code signing.

## 1.2 Gemalto Rebranding

In early 2015, Gemalto completed its acquisition of SafeNet, Inc. As part of the process of rationalizing the product portfolios between the two organizations, the Luna name has been removed from the SafeNet HSM product line, with the SafeNet name being retained. As a result, the product names for SafeNet HSMs have changed as follows:

| New product name    |
|---------------------|
| SafeNet Network HSM |
| SafeNet PCI-E HSM   |
| SafeNet USB HSM     |
| SafeNet HSM Client  |
|                     |

**NOTE:** These branding changes apply to the documentation only. The SafeNet HSM software and utilities continue to use the old names.

# **1.3 Support Contacts**

Ø

If you encounter a problem while installing, registering or operating this product, please make sure that you have read the documentation. If you cannot resolve the issue, contact your supplier or Gemalto Customer Support. Gemalto Customer Support operates 24 hours a day, 7 days a week. Your level of access to this service is governed by the support plan arrangements made between Gemalto and your organization. Please consult this support plan for further information about your entitlements, including the hours when telephone support is available to you.

| Contact Method | Contact Information   |
|----------------|-----------------------|
| Address        | Gemalto               |
|                | 4690 Millennium Drive |

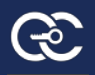

|                                                        | Belcamp, Maryland 21017, USA                                                                                                    |                |  |
|--------------------------------------------------------|----------------------------------------------------------------------------------------------------|----------------|--|
| Phone                                                  | US                                                                                                    | 1-800-545-6608 |  |
|                                                        | International                                                                                                    | 1-410-931-7520 |  |
| Technical Support<br>Customer Portal                   | https://serviceportal.safenet-inc.com<br>Existing customers with a Technical Support Customer Portal account can log in<br>to manage incidents, get the latest software upgrades, and access the Gemalto<br>Knowledge Base.                                                                                                    |                |  |
| Encryption<br>Consulting<br>Support Contact<br>Details | <ul> <li>Fazel Ahsan, Cyber Security Consultant, Encryption Consulting LLC, email:<br/>fazelahsan@encryptionconsulting.com, Tel: +1 469 815 4136, 130 N Preston Rd,<br/>Prosper TX 75078.</li> <li>Puneet Singh, President, Encryption Consulting LLC, email:<br/>puneetsingh@encryptionconsulting.com, Tel: +1 469 815 4136, Cell: +1 469 400<br/>7592, 130 N Preston Rd, Prosper TX 75078.</li> <li>Prabal Kanti Sarkar, Software Engineer, Encryption Consulting LLC, email:<br/>Prabal@encryptionconsulting.com, Tel: +1 469 815 4136, 130 N Preston Rd,</li> </ul> |                |  |

# 2. THALES – ELAB SETUP

- The SafeNet eLab environment is provided for the use of Thales customers and partners so that you can become familiar with the operation and functionality of SafeNet Luna Network HSM, with respect to testing application connectivity, development and integration. Since the eLab is a shared environment, you will not be able to experience the complete HSM appliance administration and management interface and capabilities, as this is being managed by the Thales eLab team, hence you have limited access to the roles described below, and you won't be allowed to run certain commands like 'tamper/decommission the HSM'.
- Feel free to test the your assigned HSM partition as you like, however, please be aware that at any time there may be more than one customer evaluating the appliance via the eLab units.
- The eLab email address is not for technical support. If you have any questions regarding the operation or capabilities of the network HSM product please contact your local Thales Systems/Sales Engineer.
- Questions specific to eLab status or feedback on the eLab program can be sent to eLab.request@gemalto.com.
- The purpose of this document is to setup and configure an HSM client to establish a secure connection with the HSM server running in the eLab environment.

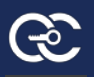

# **3. HSM CLIENT SETUP AND CONFIGURATION**

# 3.1 Download and Install the Luna HSM 10.1 Client (i.e. SDK)

• Navigate to the folder where the Luna HSM 10.1 client was downloaded, extract and right click the LunaHSMClient.exe application and select Run as administrator.

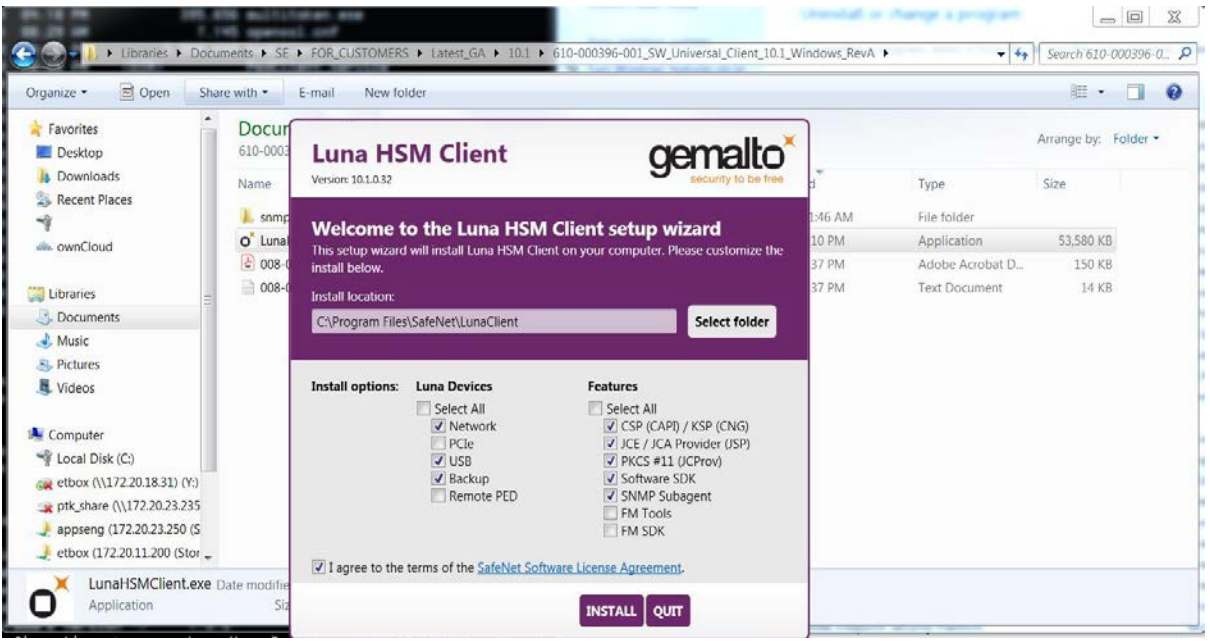

When you see the following on your screen, the installation is complete.

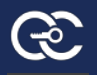

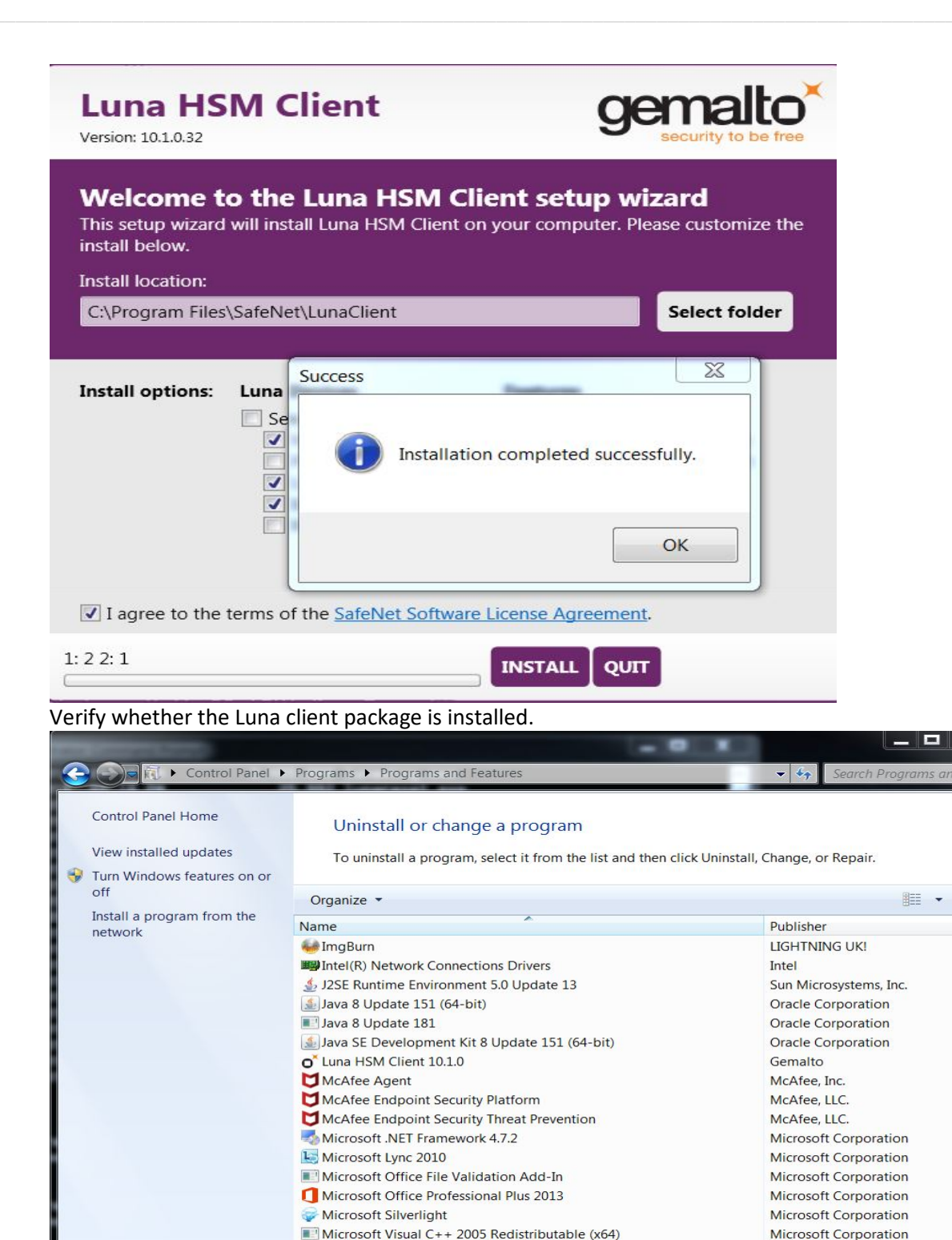

## 3.2 SSH into the eLab HSM appliance

- Check status of the HSM
- Check the state of the HSM partition assigned to you.

6.9

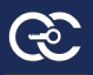

Microsoft Visual C + 2009 Padistributable v64.0.0.20720.4149

73 programs installed

Currently installed programs Total size: 4.44 GB

Microcoft Corporation

0

- - × 🕞 💭 🖉 🕨 🕨 Computer 🔸 Local Disk (C:) 🔸 Program Files 🔸 SafeNet 🔸 LunaClient 🔸 👻 🍫 🛛 Search Lu Q <u>File Edit View Tools H</u>elp Organize 🕶 🖬 Open 🛛 Burn New folder ..... (?) Name Date modified Size Туре ☆ Favorites CSP E Desktop 2/22/2019 7:19 AM File folder 📃 Recent Places 🌗 data 2/22/2019 7:19 AM File folder 鷆 Downloads G5Driver 2/22/2019 7:19 AM File folder JCProv 2/22/2019 7:19 AM File folder 📄 Libraries JSP 2/22/2019 7:19 AM File folder Documents KSP 2/22/2019 7:19 AM File folder J Music PedClient service 2/22/2019 7:19 AM File folder Pictures 2/22/2019 7:19 AM RemotePEDDriver File folder 😸 Videos 鷆 snmp 2/22/2019 7:19 AM File folder softtoken 2/22/2019 7:19 AM File folder 💻 Computer win32 2/22/2019 7:19 AM File folder 🏭 Local Disk (C:) © 008-010068-001\_EULA\_HSM7\_SW\_revA 6/8/2018 4:08 PM Chrome HTML Do... 147 KB 👝 New Volume (E:) 💷 ckdemo 8/24/2018 5:14 PM Application 361 KB 🚳 cklog201.dll 8/24/2018 5:14 PM Application extens... 627 KB No previe available 👊 Network Cmu 8/24/2018 5:14 PM Application 1.359 KB 🚳 cryptoki.dll 8/24/2018 5:14 PM Application extens... 3,601 KB 👔 crystoki 2/22/2019 7:20 AM Configuration sett... 2 KB Iunacm 8/24/2018 5:14 PM Application 3,261 KB Application 💷 lunadiag 8/24/2018 5:14 PM 3,348 KB 26 KB Iunareset 8/24/2018 5:14 PM Application multitoken 8/24/2018 5:14 PM 371 KB Application 12/16/2016 8:29 AM CNF File 7 KB openssl.cnf PedClient 8/24/2018 5:14 PM 3,397 KB Application 2,365 KB PedServer 8/24/2018 5:14 PM Application 🐑 pedServer 🗬 PLINK 2/22/2019 7:20 AM Configuration sett... 1 KB 6/8/2018 4:08 PM 441 KB Application 
   File description: SSH, Teinet and Rlogin Client
   Application

   Company: Simon Tatham
   File description: SSH, Teinet and Rlogin Client
   PM
   Application

   Date modified:
   Date created: 6/8/2018 4:08 PM
   PM
   Application

   Size:
   Size:
   SIZE
   SIZE
   PSCP 6/8/2018 4:08 PM Application 448 KB 625 KB 668 KB 2.710 KB 3 384 KR PUTTY ₽ Application Date created: 6/8/2018 4:08 PM
- Browse to the Luna client install directory

• Launch 'Putty'. Enter the IP or Hostname of the Luna appliance, click 'open'

| 🕵 PuTTY Configuration                                                                                                    | 2 ×                                                                              |
|----------------------------------------------------------------------------------------------------|----------------------------------------------------------------------------------|
| Category:                                                                                                    |                                                                                  |
| - Session                                                                                                    | Basic options for your PuTTY session                                             |
| Logging<br>⊡ Terminal<br>Keyboard                                                                                                    | Specify the destination you want to connect to<br>Host Name (or IP address) Port |
| Bell<br>Features<br>Window                                                                                                    | IP or Hostname of Luna appliance     22       Connection type:                   |
| <ul> <li>Appearance</li> <li>Behaviour</li> <li>Translation</li> <li>Selection</li> <li>Colours</li> <li>Connection</li> <li>Data</li> <li>Proxy</li> <li>Teinet</li> <li>Rlogin</li> <li>BSH</li> <li>Senal</li> </ul> | Load, save or delete a stored session<br>Saved Sessions                          |
|                                                                                                    | Default Settings                                                                 |
|                                                                                                    | Close window on exit:<br>Always    Never                                         |
| About <u>H</u> elp                                                                                                    | <u>Open</u> <u>C</u> ancel                                                       |

• Accept the server key, select 'Yes'

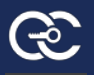

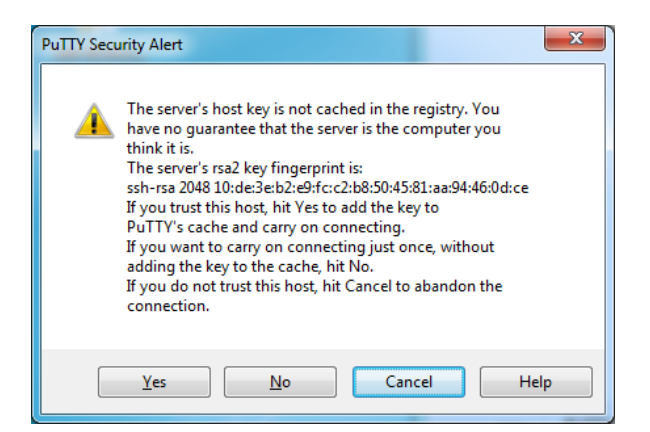

- Login using the appliance credentials given in the email
- Use Appliance username and Appliance password for this step.
- Example shown below:

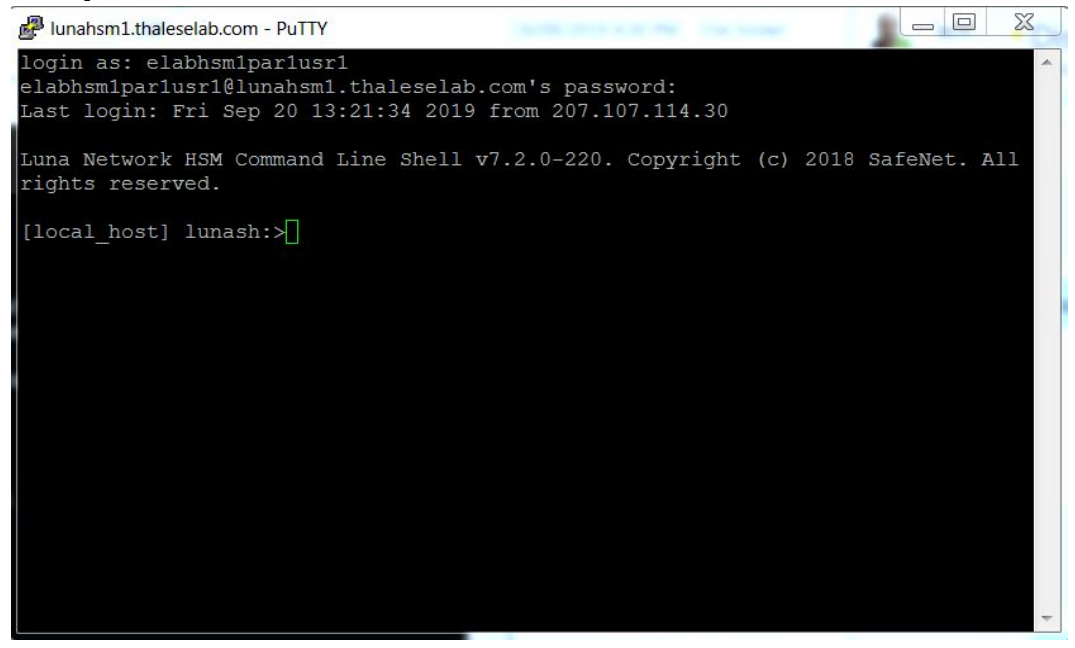

• Run the 'hsm show' command. Verify your assigned partition is on this HSM appliance

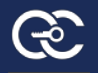

| R lunahsm1.thaleselab.com - PuTTY      |                                                      |   | J |
|----------------------------------------|------------------------------------------------------|---|---|
| Luna Network HSM Command Line Shell v7 | 2.0-220. Copyright (c) 2018 SafeNet. All rights rese |   | 2 |
| rvea.                                  |                                                      |   |   |
| [local_host] lunash:>hsm sh            |                                                      |   |   |
| and the second second second           |                                                      |   |   |
| Appliance Details:                     |                                                      |   |   |
| Software Version: 7.2                  | 2.0-220                                              |   |   |
| HSM Details:                           |                                                      |   |   |
|                                        |                                                      |   |   |
| HSM Label:                             | elablunahsml                                         |   |   |
| Serial #:                              | 597025                                               |   |   |
| Firmware:                              | 7.0.3                                                |   |   |
| HSM Model:                             | Luna K/                                              |   |   |
| Authentication Method:                 | Password                                             |   |   |
| HSM Admin login status:                | Not Logged In                                        |   |   |
| HSM Admin login attempts left:         | 3 before HSM zeroization!                            |   |   |
| RPV Initialized:                       | No                                                   |   |   |
| Audit Role Initialized:                | No                                                   |   |   |
| Remote Login Initialized:              | No                                                   |   |   |
| Manually Zeroized:                     | No                                                   |   |   |
| Secure Transport Mode:                 | No tamper(s)                                         |   |   |
| HSM Tamper State.                      | NO Camper(S)                                         |   |   |
| Partitions created on HSM:             |                                                      |   |   |
| Partition: 1390056889670 Nat           | a elahlunaheminari                                   |   |   |
| Partition: 1390056889671, Na           | me: elablunahsmlpar2                                 |   | - |
| Partition: 1390056889672, Nam          | ne: elablunahsmlpar3                                 |   |   |
|                                        |                                                      |   |   |
| Number of partitions allowed:          | 35                                                   |   |   |
| Number of partitions created:          | 3                                                    |   |   |
| FIPS 140-2 Operation:                  |                                                      |   |   |
| The HSM is NOT in FIPS 140-2 approve   | ed operation mode.                                   |   |   |
|                                        |                                                      |   |   |
| HSM Storage Information:               |                                                      |   |   |
| Maximum HSM Storage Space (Bytes):     | 33554432                                             | - |   |
| Space In Use (Bytes):                  | 2876094                                              | - |   |
| Free Space Left (Bytes):               | 30678338                                             |   |   |
| Environmental Information on HSM:      |                                                      |   |   |
| Battery Woltage                        | 2 002 17                                             |   |   |
| Battery Warning Threshold Voltage:     | 2.750 V                                              |   |   |
| System Temp:                           | 29 deg. C                                            |   |   |
| System Temp Warning Threshold:         | 75 deg. C                                            |   |   |
|                                        |                                                      |   |   |
|                                        |                                                      |   |   |
| Command Regult + 0 (Success)           |                                                      |   |   |
| [local host] lunash:>                  |                                                      | * | - |
|                                        |                                                      |   |   |

- Enter the following command to view the information about your assigned partition 'partition show -partition ration name> '
- Example below of viewing an assigned partition with the name 'elabhsm1par1'

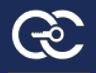

| Punahsm1.thaleselab.com - PuTTY                                       |                                   |   |
|-----------------------------------------------------------------------|-----------------------------------|---|
| [local_host] lunash:>par sh                                           |                                   | • |
|                                                                       |                                   |   |
| Protition North                                                       | - 1 - 1-1 1 1                     |   |
| Partition Name:<br>Partition SN:                                      | 1390056889670                     |   |
| Partition Label:                                                      |                                   |   |
| Partition SO is not initialized.<br>Crypto Officer is not initialized |                                   |   |
| Crypto User is not initialized.                                       |                                   |   |
| Legacy Domain Has Been Set:                                           | no                                |   |
| Partition Object Count:                                               | 0                                 |   |
|                                                                       |                                   |   |
| Partition Name:                                                       | elabhsm1par2                      |   |
| Partition SN:                                                         | 1390056889671                     |   |
| Partition Label:<br>Partition SO is not initialized.                  |                                   |   |
| Crypto Officer is not initialized.                                    |                                   |   |
| Crypto User is not initialized.<br>Legacy Domain Has Been Set:        | no                                |   |
| Partition Storage Information (Bytes):                                | Total=949050, Used=0, Free=949050 |   |
| Partition Object Count:                                               | 0                                 |   |
|                                                                       |                                   |   |
| Partition Name:<br>Partition SN:                                      | elabhsmlpar3<br>1390056889672     |   |
| Partition Label:                                                      |                                   |   |
| Partition SO is not initialized.                                      |                                   |   |
| Crypto User is not initialized.                                       |                                   |   |
| Legacy Domain Has Been Set:                                           | no                                |   |
| Partition Storage Information (Bytes):<br>Partition Object Count:     | 0                                 |   |
|                                                                       |                                   |   |
| Command Result : 0 (Success)                                          |                                   | = |
| [local_host] lunash:>                                                 |                                   | + |

### 3.3 Establish a connection between the Luna Client and the

### Luna appliance HSM partition using the tool "lunacm"

a) Use the client name as suggested below for registering your Luna Client workstation/server.

(Warning: You'll be able to do this step successfully only after sending your public IP from which you'll be accessing the HSM to your sales engineer as mentioned in introduction of this eLab setup)

When registering your client name please use the same exact username provided in the email.

Example: elabhsm1par1usr

### b) Establish a connection between the Luna Client and the Luna appliance

Open a command prompt, use 'run as administrator' option. cdto the LunaClient install directory. C:\Program Files\SafeNet\LunaClient>

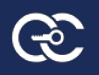

| Administrator: Command Prompt                                                                                   |         | x   |
|----------------------------------------------------------------------------------------------------|---------|-----|
| Microsoft Windows [Version 6.1.7601]<br>Copyright <c> 2009 Microsoft Corporation. All rights reserved.</c>      |         | -   |
| C:\Windows\system32>cd "\Program Files\SafeNet\LunaClient"                                                      |         |     |
| C:\Program Files\SafeNet\LunaClient>dir<br>Uolume in drive C has no label.<br>Volume Serial Number is ØC26-4E8D |         | =   |
| Directory of C:\Program Files\SafeNet\LunaClient                                                                |         |     |
| 02/22/2019 07:20 AM (DIR)                                                                                       |         |     |
| 02/22/2019 07:20 HH (DIR)<br>06/08/2018 03:08 PM 149,836 008-010068-001_EULA_HSM7_SW_F                          | evA.pdf |     |
| 02/22/2019 07:19 HM (D1R) CePt<br>08/24/2018 04:14 PM 369,544 ckdemo.exe                                        |         |     |
| 08/24/2018 04:14 PM 641,416 cklog201.dll<br>08/24/2018 04:14 PM 1,391,496 Cmu.exe                               |         |     |
| 02/22/2019 07:19 AM <dir> config<br/>08/24/2018 04:14 PM 3.686.792 cryptoki.dll</dir>                           |         |     |
| 02/22/2019 07:20 AM 1,899 crystoki.ini<br>02/22/2019 07:19 AM (DIR) CSP                                         |         |     |
| $02/22/2019$ 07:19 AM $\langle DIR \rangle$ data                                                                |         |     |
| 02/22/2019 07:19 HM <dir> GSDriver<br/>02/22/2019 07:19 AM <dir> JCProv</dir></dir>                             |         |     |
| 02/22/2019 07:19 AM <dir> JSP<br/>02/22/2019 07:19 AM <dir> KSP</dir></dir>                                     |         |     |
| 08/24/2018 04:14 PM 3,339,144 lunacm.exe                                                                        |         |     |
| 08/24/2018 04:14 PM 3,428,232 lunadiag.exe<br>08/24/2018 04:14 PM 25,992 lunareset.exe                          |         |     |
| 08/24/2018 04:14 PM 379,784 multitoken.exe                                                                      |         |     |
| 08/24/2018 04:14 PM 3,478,408 PedClient.exe                                                                     |         |     |
| 02/22/2019 07:19 AM <dir> PedClient_service<br/>08/24/2018 04:14 PM 2 421 640 PedServer eve</dir>               |         |     |
| 02/22/2019 07:20 AM 698 pedServer.ini                                                                           |         |     |
| 06/08/2018 03:08 PM 451,072 PLINK.EXE                                                                           |         |     |
| 06/08/2018 03:08 PM 640,000 PUTTY.EXE                                                                           |         |     |
| 06/08/2018 03:08 PM 683,594 PUTTY.HLP                                                                           |         |     |
| 08/24/2018 04:14 PM 3,465,096 rbs_processor2.dll                                                                |         |     |
| 02/22/2019 07:19 AM (DIR) RemotePEDDriver                                                                       |         |     |
| 08/24/2018 04:14 PM 235,912 shim.dll                                                                            |         |     |
| 02/22/2019 07:19 AM (DIR) snmp<br>02/22/2019 07:19 AM (DIR) softskop                                            |         |     |
| 08/24/2018 04:14 PM 1,909,640 softtoken.dll                                                                     |         |     |
| 08/24/2018 04:14 PM 3,518,856 UTL.exe                                                                           |         |     |
| 22/22/2019 07:19 HM (DIR) win32<br>24 File(s) 33.742.372 butes                                                  |         |     |
| 15 Dir(s) 16,219,332,608 bytes free                                                                             |         |     |
| C:\Program Files\SafeNet\LunaClient>_                                                                           |         |     |
|                                                                                                    |         |     |
|                                                                                                    |         |     |
|                                                                                                    |         | - T |

• Run 'lunacm' command

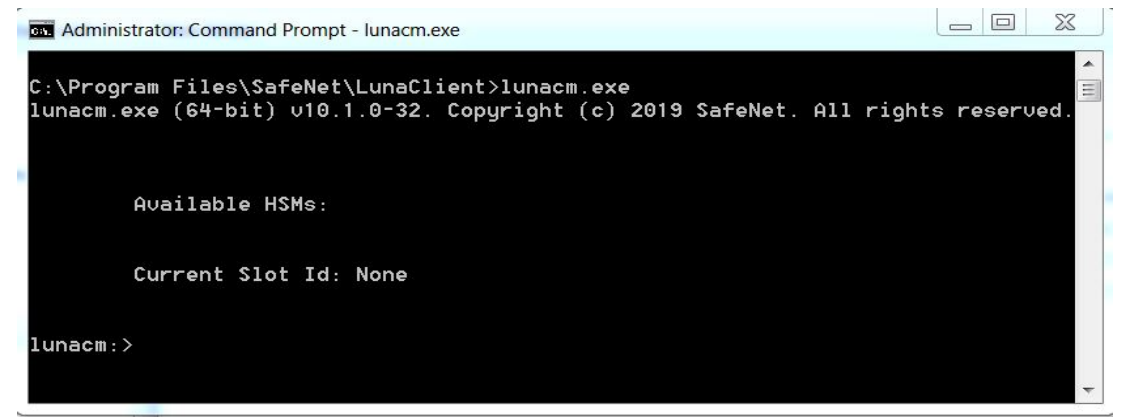

Now, run the following command **Syntax:** 

lunacm:>clientconfig deploy -server <IP or Hostname of Luna appliance> –user <appliance username provided in email> -password <Luna appliance PW provided in email> -client <Client name as suggested in step 3.a> -partition cpartition name provided in email>

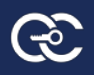

| lunacm:> clientconfig deploy -server lunahsm1.thaleselab.com -username elabhsm1par2usr -password J0inThal#\$ -c<br>lient elabhsm1par2usr -partition elabhsm1par2<br>Error: unknown parameter 'username'. |                                                                                                    |                                                                                                    |  |  |
|----------------------------------------------------------------------------------------------------|----------------------------------------------------------------------------------------------------|----------------------------------------------------------------------------------------------------|--|--|
| Register the client with the appliance.<br>The following options are available:                                                                                                    |                                                                                                    |                                                                                                    |  |  |
| Options                                                                                                    | Short                                                                                                    | Description                                                                                                    |  |  |
| -server<br>-client<br>-partition<br>-user<br>-hsmPassword<br>-regen<br>-force<br>-verbose<br>Syntax: clientcont<br>r <string>] [-hsmPat</string>                                                         | -n<br>-c<br>-par<br>-pw<br>-ur<br>-rg<br>-f<br>-v<br>fig deploy -s<br>ssword <strin< td=""><td>Server hostname or IP address (mandatory)<br/>Client hostname or IP address (mandatory)<br/>Partition name to assign to the client (mandatory)<br/>Appliance admin role user's password<br/>Appliance admin role user's name. default is admin<br/>HSM SO role password, only needed if HSM SO login enforcement is enabled<br/>Regenerate new and replace existing client's certificate<br/>Force Action<br/>Show verbose logs<br/>erver <string> -client <string> -partition <string> [-password <string>] [-use<br/>g&gt;] [-regen] [-force] [-verbose]</string></string></string></string></td></strin<> | Server hostname or IP address (mandatory)<br>Client hostname or IP address (mandatory)<br>Partition name to assign to the client (mandatory)<br>Appliance admin role user's password<br>Appliance admin role user's name. default is admin<br>HSM SO role password, only needed if HSM SO login enforcement is enabled<br>Regenerate new and replace existing client's certificate<br>Force Action<br>Show verbose logs<br>erver <string> -client <string> -partition <string> [-password <string>] [-use<br/>g&gt;] [-regen] [-force] [-verbose]</string></string></string></string> |  |  |
| Command Result : 0x <sup>4</sup>                                                                                                    | 4 (Invalid ar                                                                                                    | guments)                                                                                                    |  |  |
| lunacm:> clientconf:<br>elabhsm1par2usr -pa                                                                                                    | ig deploy -se<br>rtition elabh                                                                                                    | rver lunahsm1.thaleselab.com -ur elabhsm1par2usr -password J0inThal#\$ -client<br>sm1par2                                                                                                    |  |  |
| Please wait while we                                                                                                    | e set up the                                                                                                    | connection to the HSM. This may take several minutes                                                                                                    |  |  |
| Please enter applia                                                                                                    | nce admin rol                                                                                                    | e user's password:                                                                                                    |  |  |

#### Example:

lunacm:>clientconfig deploy -server lunahsm1.thaleselab.com -ur elabhsm1par1usr1 password J0inThal3\$ -client elabhsm1par1usr1 -partition elabhsm1par1

| 🖦 Administrator: Command Prompt - Iunacm.e                                                                                                    | xe                                                                                                    |                    |
|----------------------------------------------------------------------------------------------------|----------------------------------------------------------------------------------------------------|--------------------|
| lunacm:> clientconfig deploy -so<br>1 -password J0inThal3\$ -client o                                                                                       | erver lunahsm1.thaleselab.com -ur elab<br>elabhsm1par1usr101 -partition elabhsm1p                                                   | nsm1par1usr<br>ar1 |
| Please wait while we set up the<br>utes                                                                                                    | connection to the HSM. This may take s                                                                                              | everal min         |
| Command Result : No Error                                                                                                    |                                                                                                    |                    |
| lunacm.exe (64-bit) v10.1.0-32.                                                                                                    | Copyright (c) 2019 SafeNet. All rights                                                                                              | reserved.          |
| Available HSMs:                                                                                                    |                                                                                                    |                    |
| Slot Id -><br>Label -><br>Serial Number -><br>Model -><br>Firmware Version -><br>Configuration -><br>Cloning Mode<br>Slot Description -><br>FM HW Status -> | 0<br>elabhsm1par1<br>1390056889670<br>LunaSA 7.4.0<br>7.3.3<br>Luna User Partition With SO (PW) Key E<br>Net Token Slot<br>FM Ready | Export With        |
| Current Slot Id: 0                                                                                                    |                                                                                                    |                    |
| lunacm:>                                                                                                    |                                                                                                    | ~                  |

Back to the putty session verify client is registered on the Luna appliance. run 'client list' command

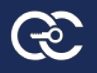

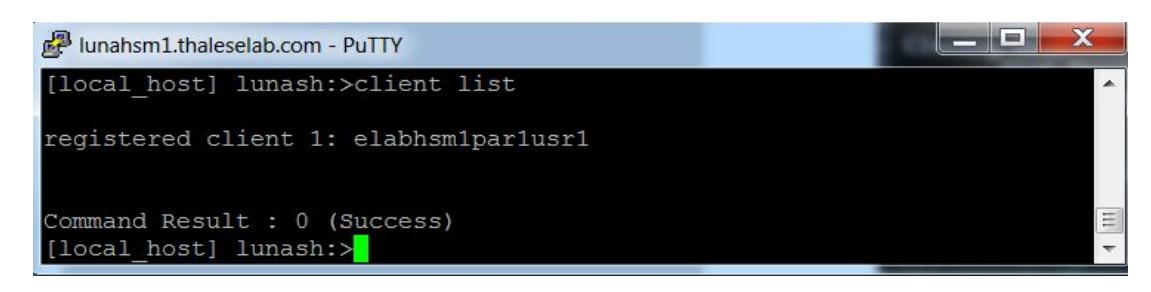

Show the details of the client registered.

#### Run 'client show -client <client name or IP>

Example:

| P lunahsm1.thale                      | selab.com - PuTTY                                      |                          | _ | X |
|---------------------------------------|--------------------------------------------------------|--------------------------|---|---|
| [local_host]                          | lunash:>client show -                                  | -client elabhsm1par1usr1 |   | • |
| ClientID:<br>Hostname:<br>Partitions: | elabhsmlparlusrl<br>elabhsmlparlusrl<br>"elabhsmlparl" |                          |   |   |
| Command Resu<br>[local_host]          | lt : 0 (Success)<br>lunash:>[]                         |                          |   |   |

Back to the Luna client cmd window [C:\Program Files\SafeNet\LunaClient>] to verify Luna appliance registration on the client side

### Run 'vtl listservers' command

Run 'vtl verify' command

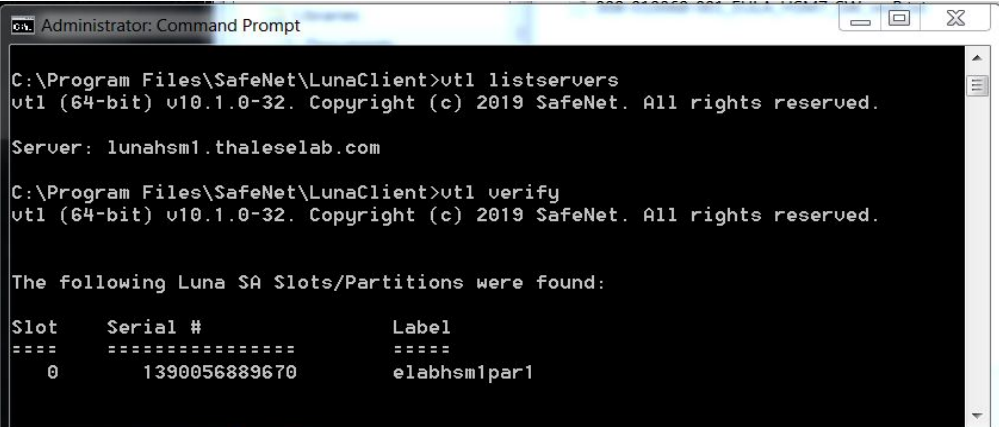

# 3.4 Verify Network Trust Link Service (i.e. NTLS) – Port 1792

The Luna Network HSM is accessed by the HSM Client (i.e. app server) and other network appliances via an encrypted IP protocol called NTLs listening on TCP port 1792. Network Trust Links (NTL) is secure, authenticated network connections between the HSM and Clients. NTLs use SSL with client authentication to protect all communications between HSM server and its Clients. The Communication is secured through the exchange of certificates between the HSM Client and the HSM server. After the certificates have been exchanged, the SafeNet HSM module registers the app server as a client and assigns a partition. The HSM client then registers the SafeNet HSM and partition as a server.

a. Launch "lunacm" (i.e. application) to initialize a connection with the HSM

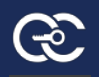

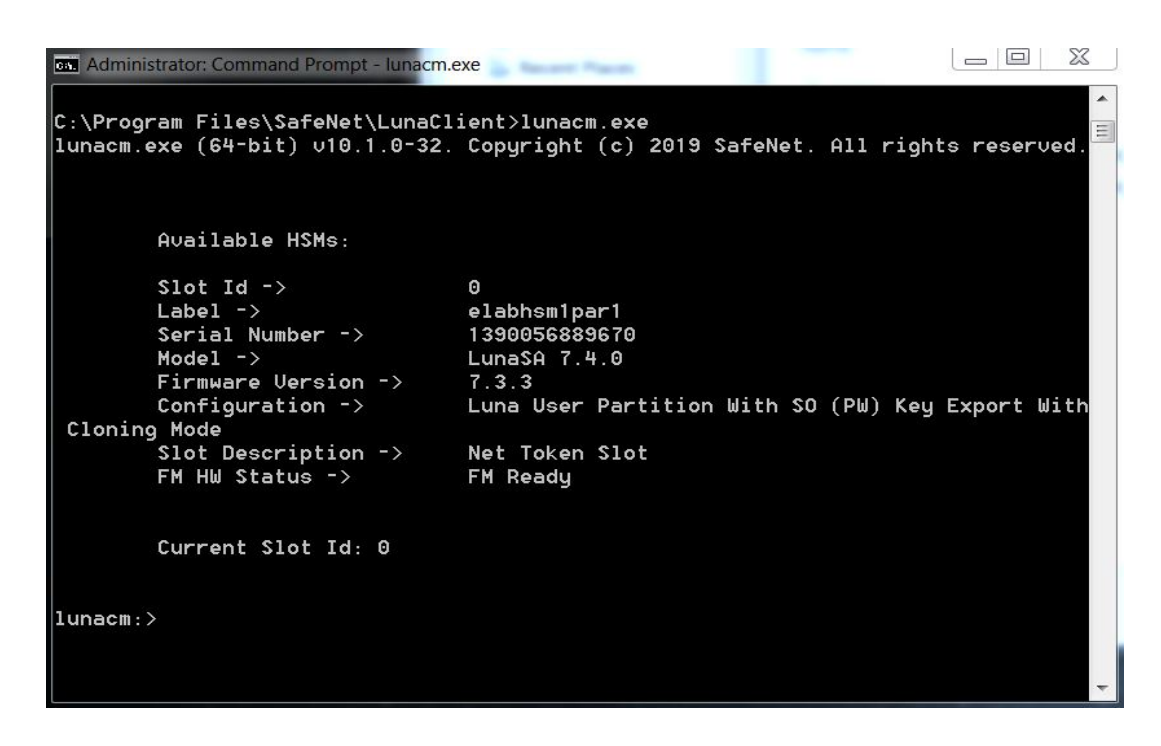

#### b. Open a new CMD prompt, verify NTLS is established

Run >**netstat -an | find "1792"** (or Run >netstat –an) Example shown below:

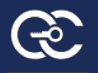

| Con. Comman | nd Prompt             |                    |             |   |
|-------------|-----------------------|--------------------|-------------|---|
| C:\Users    | \jjesudos>netstat -an | find "1792"        |             |   |
| TCP         | 192.168.2.103:65166   | 72.138.111.35:1792 | ESTABLISHED | = |
|             |                       |                    |             |   |
| C:\Users    | ∖jjesudos>netstat -an | find "22"          |             |   |
| TCP         | 0.0.0.0:52230         | 0.0.0.0:0          | LISTENING   |   |
| TCP         | 192.168.2.103:57925   | (2.138.111.35:22   | ESTABLISHED |   |
| C. Mears    | \ijocudoc\potetat -ap |                    |             |   |
| 0. (03ei 3  | (jjesudos/netstat an  |                    |             |   |
| Active C    | onnections            |                    |             |   |
|             |                       |                    |             |   |
| Proto       | Local Address         | Foreign Address    | State       |   |
| TCP         | 0.0.0.0:135           | 0.0.0.0:0          | LISTENING   |   |
| TCP         | 0.0.0.0:445           | 0.0.0.0:0          | LISTENING   |   |
| TCP         | 0.0.0.0:2701          | 0.0.0.0:0          | LISTENING   |   |
| ТСР         | 0.0.0.0:6000          | 0.0.0.0:0          | LISTENING   |   |
| TCP         | 0.0.0.0:16386         | 0.0.0.0:0          | LISTENING   |   |
| ТСР         | 0.0.0.0:49152         | 0.0.0.0:0          | LISTENING   |   |
| TCP         | 0.0.0.0:49153         | 0.0.0.0:0          | LISTENING   |   |
| TCP         | 0.0.0.0:49154         | 0.0.0.0:0          | LISTENING   |   |
| TCP         | 0.0.0.0:49161         | 0.0.0.0:0          | LISTENING   |   |
| TCP         | 0.0.0.0:49167         | 0.0.0.0:0          | LISTENING   |   |
| TCP         | 0.0.0.0:49494         | 0.0.0.0:0          | LISTENING   |   |
|             | 0.0.0.0.52230         | 0.0.0.0:0          | LISTENING   |   |
| TCP         |                       | 0.0.0.0:0          | LISTENING   |   |
| TCP         | 127.0.0.1:1501        | 127 0 0 1 65529    | ELISTENING  |   |
| TCP         | 127 0 0 1.6000        | 127 0 0 1.65520    |             |   |
| TCP         | 127 0 0 1.6000        | 127 0 0 1 65531    | ESTABLISHED |   |
| TCP         | 127 A A 1.7778        | A A A A A          | LISTENING   |   |
| TCP         | 127.0.0.1:7778        | 127.0.0.1.49190    | ESTABLISHED |   |
| TCP         | 127.0.0.1:16388       | 0.0.0.0:0          | LISTENING   |   |
| TCP         | 127.0.0.1:49155       | 127.0.0.1:49156    | ESTABLISHED |   |
| TCP         | 127.0.0.1:49156       | 127.0.0.1:49155    | ESTABLISHED |   |
| TCP         | 127.0.0.1:49162       | 127.0.0.1:49163    | ESTABLISHED |   |
| TCP         | 127.0.0.1:49163       | 127.0.0.1:49162    | ESTABLISHED |   |
| TCP         | 127.0.0.1:49164       | 127.0.0.1:49165    | ESTABLISHED |   |
| TCP         | 127.0.0.1:49165       | 127.0.0.1:49164    | ESTABLISHED |   |
| TCP         | 127.0.0.1:49188       | 127.0.0.1:49189    | ESTABLISHED |   |
| ТСР         | 127.0.0.1:49189       | 127.0.0.1:49188    | ESTABLISHED |   |
| TCP         | 127.0.0.1:49190       | 127.0.0.1:7778     | ESTABLISHED |   |
| TCP         | 127.0.0.1:49191       | 127.0.0.1:49192    | ESTABLISHED |   |
| TCP         | 127.0.0.1:49192       | 127.0.0.1:49191    | ESTABLISHED |   |
| TCP         | 127.0.0.1:49234       | 127.0.0.1:49235    | E214BF12HED |   |
| TCP         |                       |                    | E21HBL12HED |   |
| TCP         | 127 0 0 1 49236       | 127.0.0.1.49231    | ESTABLISHED |   |
| TCP         |                       |                    |             |   |
| ТСР         | 127 0 0 1.49242       | 127 0 0 1.49241    | ESTABLISHED |   |
| TCP         | 127 0 0 1 54182       | 127 0 0 1 54183    | ESTABLISHED |   |
| TCP         | 127.0.0.1:54183       | 127.0.0.1:54182    | ESTABLISHED | * |

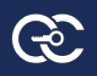

| TCP         127.0.0.1:54183         127.0.0.1:54182         ESTABLISHED           TCP         127.0.0.1:54557         127.0.0.1:54558         ESTABLISHED | <b>^</b> |
|----------------------------------------------------------------------------------------------------|----------|
| TCP 127.0.0.1:54557 127.0.0.1:54558 ESTABLISHED                                                                                                    |          |
|                                                                                                    |          |
| TCP 127.0.0.1:54558 127.0.0.1:54557 ESTABLISHED                                                                                                    |          |
| TCP 127.0.0.1:65395 0.0.0.0:0 LISTENING                                                                                                    |          |
| TCP 127.0.0.1:65529 127.0.0.1:6000 ESTABLISHED                                                                                                    |          |
| TCP 127.0.0.1:65530 127.0.0.1:6000 ESTABLISHED                                                                                                    |          |
| TCP 127.0.0.1:65531 127.0.0.1:6000 ESTABLISHED                                                                                                    |          |
| TCP 192.168.2.103:139 0.0.0.0:0 LISTENING                                                                                                    |          |
| TCP 192.168.2.103:57874 40.100.162.2:443 ESTABLISHED                                                                                                    |          |
| TCP 192.168.2.103:57879 13.107.42.11:443 ESTABLISHED                                                                                                    |          |
| TCP 192.168.2.103:57889 52.162.166.27:443 ESTABLISHED                                                                                                    |          |
| TCP 192.168.2.103:57891 40.83.21.197:443 ESTABLISHED                                                                                                    |          |
| TCP 192.168.2.103:57901 91.241.42.175:443 ESTABLISHED                                                                                                    |          |
| TCP 192.168.2.103:57925 72.138.111.35:22 ESTABLISHED                                                                                                    |          |
| TCP 192.168.2.103:57926 40.100.162.194:443 ESTABLISHED                                                                                                    |          |
| TCP 192.168.2.103:65073 54.218.80.178:443 ESTABLISHED                                                                                                    |          |
| TCP 192.168.2.103:65129 52.96.51.98:443 ESTABLISHED                                                                                                    |          |
| TCP 192.168.2.103:65142 40.100.162.2:443 ESTABLISHED                                                                                                    |          |
| TCP 192.168.2.103:65158 35.166.89.106:443 TIME WAIT                                                                                                    |          |
| TCP 192.168.2.103:65163 40.100.162.18:443 ESTABLISHED                                                                                                    |          |
| TCP 192 168 2 103 65166 72 138 111 35 1792 ESTABLISHED                                                                                                    |          |
| TCP [::]:135 [::]:0 LISTENING                                                                                                    |          |
| TCP [::]:445 [::]:0 LISTENING                                                                                                    |          |
|                                                                                                    |          |
|                                                                                                    |          |
|                                                                                                    |          |
|                                                                                                    |          |
|                                                                                                    |          |
|                                                                                                    |          |
|                                                                                                    |          |
|                                                                                                    |          |
|                                                                                                    |          |
|                                                                                                    |          |
|                                                                                                    |          |
|                                                                                                    |          |
|                                                                                                    |          |
|                                                                                                    |          |
|                                                                                                    |          |
|                                                                                                    |          |
|                                                                                                    |          |
|                                                                                                    |          |
|                                                                                                    |          |
|                                                                                                    |          |
|                                                                                                    |          |
|                                                                                                    |          |
|                                                                                                    |          |
|                                                                                                    |          |
|                                                                                                    |          |
|                                                                                                    |          |
| UDD 192.168.2.103.1900 *:*                                                                                                    |          |
|                                                                                                    | -        |

# 4. Windows (Microsoft Authenticode) signing

## 4.1 Configuration

### 4.1.1 SignTool installation on Windows 2016 server

Microsoft SignTool is a command line tool that signs, verifies, and timestamps files to simplify the code signing process. The tool is installed in the \bin folder of the Microsoft Windows Software Development Kit (SDK) installation path.

- SignTool is available as part of the Windows SDK, which you can download from <a href="https://go.microsoft.com/fwlink/?LinkID=698771">https://go.microsoft.com/fwlink/?LinkID=698771</a>
- Install the SignTool application and it will be located in the C:\Program Files (x86)\Windows Kits\10\bin\x64

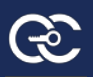

• Once installation completes, add SignTool application path in the environment variable to access from everywhere.

### 3.2 Signing Windows executable on Windows server 2016

Backend configuration of the Signing Windows Executable

- Install **Nodejs** version minimum 10.0.1 (If you have already installed, please ignore this step)
- Install pm2 globally using bellow command (Run command prompt as administrator):
   pm2 install -g
- Create a Directory called **gemaltoBackendServer** in **C:\Users\gemaltoBackendServer**.
- Copy gemaltoBackendServer.zip in the C:\Users\gemaltoBackendServer Directory.
- Unzip gemaltoBackendServer.zip in same Directory.
- Go to C:\Users\ gemaltoBackendServer Directory and run server.js as a pm2.
   >pm2 start server.js

# **3.3 Signing windows executable using MyCodesigner** application

### 3.3.1 Login

- Go to MyCodesigner virtual machine, open browser and type localhost in the URL. It will take into the login screen.
- Enter CO Admin credentials and do 2-factor-authentication.
- Screenshot of login and 2-factor authentication

| Secure Authorship, Publication date and Content | <b>Email</b>                     |
|-------------------------------------------------|----------------------------------|
| Building trust between Users                    | Eorgot your password?<br>Sign In |

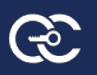

|                                                                                                    | Composition Code is sent to your email. Your Authentication code is valid for only 3 minute. |
|----------------------------------------------------------------------------------------------------|----------------------------------------------------------------------------------------------|
| <ul> <li>Secure Authorship, Publication date and Content</li> <li>Maintains software integrity</li> </ul> | Authentication code                                                                          |
| Building trust between Users                                                                              | Resend Authentication code in 0.7                                                            |
|                                                                                                    |                                                                                              |

### 3.3.2 Create build server

- After login into CO Admin, it will take you to the dashboard and click on Configuration option to create build server.
- On Build server configuration tab, click on Create new button to create new build server.
- Enter build server name, choose platform as Gemalto Windows from drop-down, choose HSM as Gemalto HSM from drop-down, enter the other required details and click submit button to create a new build server.
- To view build server configuration, click view button on the table to view particular build server.
- To update build server configuration, update the details except Build server name and Platform, fill the other changes want to update and click Update button to update the Build server details.

| Wycodesi               | gner                       |                          | prac                      | makamp ro@outlook.com ( |
|------------------------|----------------------------|--------------------------|---------------------------|-------------------------|
| 3 Deckered             | Configuration              |                          |                           |                         |
|                        | Build server Configuration | Virus Scan Configuration |                           |                         |
| Import Certificate     | Create New +               |                          |                           |                         |
| Policy                 |                            |                          |                           |                         |
| Register Approver      | Build Servers              |                          |                           |                         |
| Manage Workflows       | Build server               | Platforme                | Submitted on              | View                    |
| Register Job Submitter | Gemalto Windows Server-1   | GEMALTO_WINDOWS          | February 8, 2020 8:56 PM  | View                    |
| Audit Report           | Complite IAP convert 1     | GEMALTO JAR              | Eebruary 14, 2020 2:09 DM | View                    |
| 🖉 Job Report           | Genalo JAK server-1        | GEMALIO_JAR              | rebruary 14, 2020 2.09 PM | VIEW                    |
| ) User Manual          |                            |                          |                           |                         |

• Screenshots of the build server

|                                                                                                    | Configuration                                                                                                    |                                                                                                    |                          |
|----------------------------------------------------------------------------------------------------|----------------------------------------------------------------------------------------------------|----------------------------------------------------------------------------------------------------|--------------------------|
| reate Certificate                                                                                                    | Build server Configuration                                                                                                    | Virus Scan Configuration                                                                                                    |                          |
| nport Certificate                                                                                                    | Build Server Name *                                                                                                    | Build cerver name                                                                                                    |                          |
| licy                                                                                                    |                                                                                                    |                                                                                                    |                          |
| gister Approver                                                                                                    | Choose Platform *                                                                                                    | Gemalto Windows 🗸                                                                                                    |                          |
| nage Workflows                                                                                                    | Choose HSM *                                                                                                    | Gemalto HSM V                                                                                                    |                          |
| gister Job Submitter<br>dit Report                                                                                                   | IP address / Server name *                                                                                                    | Server IP address/Server name.                                                                                                    |                          |
| Report                                                                                                    | Server Username *                                                                                                    | Server username.                                                                                                    |                          |
| er Manual                                                                                                    | Password *                                                                                                    | 0                                                                                                    |                          |
|                                                                                                    | Source file Path *                                                                                                    | C/documents/applications/Unsigned/                                                                                                    |                          |
|                                                                                                    | Signed File(s) Path *                                                                                                    | C:/documents/applications/signed/                                                                                                    |                          |
| <b>@</b> MyCodeS                                                                                                    | igner                                                                                                    |                                                                                                    |                          |
|                                                                                                    | .9                                                                                                    |                                                                                                    | prabhakarmp18@outlook.co |
| shhoand                                                                                                    | Gemalto Windows S                                                                                                    | erver-1 Build server details                                                                                                    | prabhakarmp18@outlook.cc |
| shboard<br>eate Certificate                                                                                                    | Gemalto Windows S<br>Build Server Name                                                                                                    | erver-1 Build server details<br>Gemalto Windows Server-1                                                                                           | prabhakarmp18@outlook.cc |
| shboard<br>eate Certificate<br>port Certificate                                                                                      | Gemalto Windows S<br>Build Server Name<br>Platform                                                                                                    | Gemalto Windows Server-1                                                                                                    | prabhakarmp18@outlook.cc |
| shboard<br>eate Certificate<br>port Certificate<br>licy                                                                              | Gemalto Windows S<br>Build Server Name<br>Platform<br>IP address / Server name *                                                                                   | erver-1 Build server details Gemalto Windows Server-1 GEMALTO_WINDOWS * 192.168.124.157                                                            | prabhakarmp18@outlook.cc |
| shboard<br>eate Certificate<br>port Certificate<br>licy<br>gister Approver                                                           | Gemalto Windows S<br>Build Server Name<br>Platform<br>IP address / Server name *<br>Server Username *                                                              | erver-1 Build server details Gemalto Windows Server-1 GEMALTO_WINDOWS                                                                              | prabhakarmp18@outlook.cc |
| shboard<br>eate Certificate<br>port Certificate<br>licy<br>gister Approver<br>mage Workflows<br>gister Job Submitter                 | Gemalto Windows S<br>Build Server Name<br>Platform<br>IP address / Server name *<br>Server Username *<br>Password *                                                | erver-1 Build server details Gemalto Windows Server-1 GEMALTO_WINDOWS 192.168.124.157 Administrator                                                | prabhakarmp18@outlook.cc |
| shboard<br>eate Certificate<br>port Certificate<br>licy<br>gister Approver<br>anage Workflows<br>gister Job Submitter<br>dilt Report | Gemalto Windows S<br>Build Server Name<br>Platform<br>IP address / Server name *<br>Server Username *<br>Password *                                                | erver-1 Build server details          Gemalto Windows Server-1         GEMALTO_WINDOWS         192.168.124.157         Administrator               | prabhakarmp18@outlook.cc |
| shboard eate Certificate port Certificate lley gister Approver anage Workflows gister Job Submitter ddt Report b Report              | Gemalto Windows S<br>Build Server Name<br>Platform<br>IP address / Server name *<br>Server Username *<br>Password *<br>Source file Path *                          | erver-1 Build server details Gemalto Windows Server-1 GEMALTO_WINDOWS 192.168.124.157 Administrator © C\Users\hp\Documents\Unsigned_Windows_files\ | prabhakarmp18@outlook.cc |
| asbboard eate Certificate uport Certificate ulcy gister Approver anage Workflows gister Job Submitter uldt Report b Report er Manual | Gemalto Windows S<br>Build Server Name<br>Platform<br>IP address / Server name *<br>Server Username *<br>Password *<br>Source file Path *<br>Signed File(s) Path * | erver-1 Build server details  Gemalto Windows Server-1  GEMALTO_WINDOWS                                                                            | prabhakarmp18@outlook.cc |

### **3.3.3 Create Certificate**

- Create certificate is a self-signed certificate to sign the windows artifact types like exe, dll, msi, etc.
- Click on Create certificate in Dashboard.
- Choose Platform as Gemalto windows and fill the all other details.
- Click Create button to create a certificate.
- Screenshots of the create certificate for windows

| <b>C</b> MyCodeSi        | gner                                                       |                                   | prabhakarmp18@outlook.com |
|--------------------------|------------------------------------------------------------|-----------------------------------|---------------------------|
| Dashboard                | Create Certificate<br>This is required when a new key-pain | to be generated for code signing. |                           |
| 🚍 Create Certificate     |                                                            |                                   |                           |
| import Certificate       | Choose Platform *                                          | Gemalto Windows V                 |                           |
| Policy                   | Choose build server *                                      | Select build server               |                           |
| O Register Approver      |                                                            |                                   |                           |
| Manage Workflows         | Certificate Name *                                         | eg: Certificate1                  |                           |
| 😰 Register Job Submitter | Common Name (CN) *                                         | eg: www.example.com               |                           |
| Audit Report             |                                                            |                                   |                           |
| Job Report               | Organization (O) *                                         | eg: Oracle Pvt. Ltd.              |                           |
| (?) User Manual          | Organizational Unit (OU) *                                 | Security                          |                           |
|                          | Country *                                                  | Eg: For USA, country code is US   |                           |
|                          | State (S) *                                                | Eg: Texas                         |                           |
|                          | Locality (L) *                                             | Eg: Dallas                        |                           |
|                          | Container Name *                                           | Container Name                    |                           |

### 3.3.4 Create Policy

- Policies define the high level parameters like the certificate, platform and the signing method which can be associated with a code signing workflow.
- To create a policy, click on Create policy menu in dashboard.
- Enter the required details to create policy and click on Create policy button.
- Screenshots of the create certificate for windows

| @MyCodeSig                                                | gner                                                                                                    |                                                                                                    |                                                                       | prabhakarmp18@outlook.com 🔍 🗸                              |
|-----------------------------------------------------------|----------------------------------------------------------------------------------------------------|----------------------------------------------------------------------------------------------------|-----------------------------------------------------------------------|------------------------------------------------------------|
| Dashboard  Create Certificate  Import Certificate  Policy | Create Policy<br>Policies define the high le<br>code signing workflow.<br>Note: If you don't have al<br>generate key pair for Linu<br>Create Policy + | vel parameters like the certificate, platj<br>ny keys or certificates, click on Create (<br>x based OS. | form and the signing method wh<br>Certificate. There you can create o | ich can be associated with a<br>certificate for Windows or |
| 🖉 Register Approver                                       | Policy name                                                                                                    | Platform                                                                                                | Certificate name                                                      | Build server name                                          |
| Manage Workflows                                          | Gemalto_wind-1                                                                                                    | GEMALTO_WINDOWS                                                                                         | gemalto_test.spc                                                      | Gemalto Windows Server-1                                   |
| 8] Audit Report                                           | Gemalto JAR Policy-1                                                                                                    | GEMALTO_JAR                                                                                             | myfeb14key                                                            | Gemalto JAR server-1                                       |
| کی Job Report<br>۲) User Manual                           |                                                                                                    |                                                                                                    |                                                                       |                                                            |

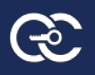

|                          | Create Policy                                         |                                                          |                                                 |
|--------------------------|-------------------------------------------------------|----------------------------------------------------------|-------------------------------------------------|
| <b>Dashboard</b>         | Policies define the high le<br>code signing workflow. | evel parameters like the certificate, platform and the   | e signing method which can be associated with a |
| Create Certificate       | Note: If you don't have a                             | ny keys or certificates, click on Create Certificate. Ti | here you can create certificate for Windows or  |
| mport Certificate        | generate key pair for Land                            | M DUSEU (CS.                                             |                                                 |
| Policy                   | Policy Name *                                         | ex: dll policy sign for development                      |                                                 |
| 🖉 Register Approver      | Signing Platform *                                    | Gemalto Windows                                          | ×                                               |
| Manage Workflows         | Choose build server *                                 | Select build server                                      | v                                               |
| 😰 Register Job Submitter |                                                       |                                                          |                                                 |
| Audit Report             | Certificate *                                         | Select Certificate                                       | Y                                               |
| D Job Report             | Signing Tool *                                        | Select a signing tool for windows                        | ×                                               |

### **3.3.5 Register Job approver**

- Click on Register approver menu in the dashboard.
- Enter Approver email and approver name.
- Click on Submit button to register job approver.
- Screenshot of register job approver

| MyCodeSi                        | gner             |                | prabhakarmalipatil@gmail.com 🔬 🗸 |
|---------------------------------|------------------|----------------|----------------------------------|
| <b>Dashboard</b>                | Approver Registr | ation          |                                  |
| 🚍 Create Certificate            | Approver Email * | Approver Email |                                  |
| 👔 Import Certificate            | Approver Name *  | Approver Name  |                                  |
| P Create Policy                 |                  | Submit         |                                  |
| 🔗 Register Approver             |                  |                |                                  |
| Manage Workflows                |                  |                |                                  |
| Register Job Submitter          |                  |                |                                  |
| (B) Audit Report                |                  |                |                                  |
| <ul> <li>User Manual</li> </ul> |                  |                |                                  |

### 3.3.6 Manage Workflow

- Click on Manage workflow menu in the dashboard.
- Choose policy from the drop-down, select no. of approver, workflow description and each level approver and their designation.
- Click Create button to create new workflow
- Screenshot of the manage workflow

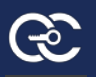

| <b>MyCodeSign</b>  | er                                                                                                    |                                                                                                    |                                           | prabhakarmalipatil@gmail.com 🕦 |
|--------------------|----------------------------------------------------------------------------------------------------|----------------------------------------------------------------------------------------------------|-------------------------------------------|--------------------------------|
| Dashboard          | Manage Workflow<br>You can configure approv<br>maximum of 5 approval :<br>If you have already config<br>there are no pending Job | s<br>al workflows for each artifact type. You can have<br>teps per workflow.<br>ured workflows, then you can modify only if<br>requests. |                                           |                                |
| Import Certificate | Policy *                                                                                                    | Select Policy                                                                                                    | ¥.                                        |                                |
| Register Approver  | No. of Approvers *                                                                                                    | 1                                                                                                    | ×                                         |                                |
| Manage Workflows   | Level-1 Approver *                                                                                                    | Select level-1 Approver V Approver Design                                                                                                |                                           |                                |
| Audit Report       | If you did not find the ap                                                                                                    | rover in the above dropdown, then you can create new appro                                                                               | ver. It will appear in the dropdown list. |                                |
| 🖉 Job Report       | + Create New Appro                                                                                                    | ver                                                                                                    |                                           |                                |
| ?) User Manual     | Description *                                                                                                    | Workflow description                                                                                                    |                                           |                                |
|                    |                                                                                                    | Create                                                                                                    | ii                                        |                                |

### 3.3.7 Register Job submitter

- Click on the Register Job submitter menu from the dashboard.
- Enter the job submitter email, name and select policy from the drop-down.
- Click on Submit button to register new Job submitter.
- Screenshot of Register job submitter

| <b>MyCodeSig</b>         | ner          |                     | prabhakarmalipatil@gmail.com 🔍 🗸 |
|--------------------------|--------------|---------------------|----------------------------------|
| 🔁 Dashboard              | Job Submitte | er Registration     |                                  |
| Create Certificate       | Email *      | Job Submitter Email |                                  |
| 👔 Import Certificate     | Name *       | Job Submitter Name  |                                  |
| Create Policy            | Policy *     | Select Policy       |                                  |
| 🖉 Register Approver      |              | Street rong         |                                  |
| Manage Workflows         |              | Submit              |                                  |
| 🕎 Register Job Submitter |              |                     |                                  |
| Diagonal Audit Report    |              |                     |                                  |
| Job Report               |              |                     |                                  |
| ? User Manual            |              |                     |                                  |

### 3.3.8 Manage Job submitter

- Click on the Manage Job submitter menu from the dashboard.
- Choose Job submitter from the drop-down and select policy from the drop-down.
- Click on Submit button to assign new policy to the existing job submitter.
- Screenshot of Register job submitter

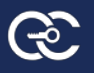

|                          | er                     |                      |        |        | prabhakarmalipatil@gmail.com 🕥 |
|--------------------------|------------------------|----------------------|--------|--------|--------------------------------|
| 🖥 Dashboard              | Assign Policy to exi   | sting Job Submitter  |        |        |                                |
| 🚍 Create Certificate     | Choose Job Submitter * | Select Job Submitter |        | $\sim$ |                                |
| import Certificate       | Choose Policy *        | Select Policy        |        | ~      |                                |
| Create Policy            |                        |                      |        |        |                                |
| 🖉 Register Approver      |                        |                      | Submit |        |                                |
| Manage Workflows         |                        |                      |        |        |                                |
| 🔮 Register Job Submitter |                        |                      |        |        |                                |
| 3 Audit Report           |                        |                      |        |        |                                |
| Job Report               |                        |                      |        |        |                                |
| 🤊 User Manual            |                        |                      |        |        |                                |

### 3.3.9 Create a signing job

- Login as a job submitter and click on Create signing job menu in the dashboard.
- Enter the job name, description, choose policy from the drop-down, and select the build server from the drop-down.
- Enter the file name to sign the relative path.
- Click on Create Job button to create a job.
- Screenshot of Create a signing job

|                    | iner                  |                                                    | p   | rabalkantisarkarwork@outlook.com 🕡 🗸 |
|--------------------|-----------------------|----------------------------------------------------|-----|--------------------------------------|
| 🔁 Dashboard        | Create Signing Job    |                                                    |     |                                      |
| Create Signing Job | Job Name *            | eg: windows job1                                   |     |                                      |
| (?) User Manual    | Description *         | Description.                                       | li, |                                      |
|                    | Choose Policy *       | Select Policy                                      | v   |                                      |
|                    | Choose build server * | Select build server<br>OR<br>switch to Upload file | v   |                                      |
|                    |                       | Create Job                                         |     |                                      |

### 3.3.10 Action on job (Approve, Reject and more info)

- Login as a job approver and click on Action button in the Signing requests waiting for your approval table of particular job.
- You can add notes to the particular job.

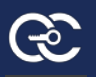

- To approve a job, click on Approve button in the approval workflow table, once the job is approved it will go for signing.
- To reject a job, click on Reject button in the approval workflow table.
- To request more information about a job, click on more info requested button in the approval workflow table.
- Screenshot of Action on job

|            | Details                       |              |                  |                     |         |      |
|------------|-------------------------------|--------------|------------------|---------------------|---------|------|
|            | Job ID                        | 1008         |                  | Status              | PENDING |      |
| ashboard   | Submitted by                  | Kanti Sar    | kar              | Virus Scan          | Clear   |      |
| ser Manual | Submitted on                  | January 3    | i0, 2020 2:09 PM | Malware Scan        | Clear   |      |
|            | Description                   |              |                  |                     |         |      |
|            | Windows executable artifact s | igning job-1 |                  |                     |         |      |
|            | Add Note                      |              |                  |                     |         |      |
|            | Add notes here.               |              |                  |                     |         |      |
|            | Add                           |              |                  |                     |         |      |
|            | Approval Workflow             |              |                  |                     |         |      |
|            | Approver Name                 | Date         | Action           | More Info Requested | N       | otes |
|            |                               |              |                  |                     |         |      |

### 3.3.11 Verify windows executable after signing

- Go to your windows vm station and go to signed folder/directory and see the digital signature in the main tab.
- Screenshot of verifying windows executable.

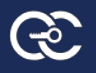

| 👘 testMSI Pro | operties ×                                          |
|---------------|-----------------------------------------------------|
| General Comp  | atibility Security Custom Details Previous Versions |
| 18            | testMSI                                             |
| Type of file: | Windows Installer Package (.msi)                    |
| Opens with:   | Windows® installer Change                           |
| Location:     | C:\Users\nCipher\Documents\backend\unsigned_wir     |
| Size:         | 3.72 MB (3,907,584 bytes)                           |
| Size on disk: | 3.72 MB (3,907,584 bytes)                           |
| Created:      | Tuesday, January 21, 2020, 5:29:58 PM               |
| Modified:     | Monday, September 30, 2019, 6:50:03 PM              |
| Accessed:     | Tuesday, January 21, 2020, 5:29:58 PM               |
| Attributes:   | Read-only Hidden Advanced                           |
|               |                                                     |
|               |                                                     |
|               |                                                     |
|               | ОК Сансы Арріу                                      |
| 157961551     | 4943testMSI Properties ×                            |
| Custom        | Details Previous Versions                           |
| General       | Compatibility Digital Signatures Security           |
| 1             | 1579615514943testMSI                                |
| Type of file: | Windows Installer Package (.msi)                    |
| Opens with:   | Windows® installer Change                           |
| Location:     | C:\Users\nCipher\Desktop\signed                     |
| Size:         | 3.73 MB (3.915.776 bytes)                           |
| Size on disk: | 3.73 MB (3.915 776 bytes)                           |
|               |                                                     |
| Created:      | Friday, January 17, 2020, 6:54:34 PM                |
| Modified:     | Tuesday, January 21, 2020, 7:35:20 PM               |
| Accessed:     | Friday, January 17, 2020, 6:54:34 PM                |
| Attributes:   | Read-only Hidden Advanced                           |
|               |                                                     |
|               | OK Cancel Apply                                     |

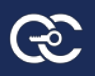

# 4. Signing windows executable using REST API with postman

# 4.1 Login

- Here the Customer Organization admin will enter the login credentials like user email address and password to login. On successful verification of login credentials, one token will be generated and assigned to the user. Concurrently, the user will also get one email containing authentication code. User will use the token and authentication code to complete 2 factor authentications for successful login.
- Enter login URL and Choose Method POST Screenshot

| ntitled Req        | uest     | 1                               |                                   |                                         | 📮 Co |        |      |
|--------------------|----------|---------------------------------|-----------------------------------|-----------------------------------------|------|--------|------|
| POST               | *        | http://localhost:8000/login/log | in_user                           | Send                                    | •    | Save   | ٣    |
| <sup>2</sup> arams | Authoria | ation Headers Body              | Pre-request Script Tests Settings |                                         | C    | okies  | Code |
| Query Paran        | ns       |                                 |                                   | B T C C C C C C C C C C C C C C C C C C |      | 1 2012 | -    |
| Кеу                |          |                                 | Value                             | Description                             |      | Bulk   | Edit |
| esponse            |          |                                 |                                   |                                         |      |        |      |

• Choose the Body option. Once Body option is chosen, click the raw radio button and choose JSON from the drop down.

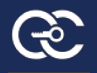

| POST http: | //localhos | t:8000/lo | gin/log• + •         | ••         |          |            |       |           | No Environment | *          |
|------------|------------|-----------|----------------------|------------|----------|------------|-------|-----------|----------------|------------|
| Untitled R | equest     |           |                      |            |          |            |       |           |                | <b>Q</b> C |
| POST       | •          | http://   | /localhost:8000/logi | n/login_us | er       |            |       |           |                | Send 💌     |
| Params     | Author     | ization   | Headers (1)          | Body       | Pre-requ | est Script | Tests | Settings  |                | c          |
| none       | forr       | n-data    | x-www-form-u         | rlencoded  | 🖲 raw    | binary     | Gra   | phQL BETA | Text 🔺         |            |
| 1          |            |           |                      |            |          |            |       |           | Text           |            |
|            |            |           |                      |            |          |            |       |           | JavaScript     |            |
|            |            |           |                      |            |          |            |       |           | JSON           |            |
|            |            |           |                      | 5          |          |            |       |           | HTML           |            |
|            |            |           |                      |            |          |            |       |           | XML            |            |

• Inside the body, enter the Customer organization login credentials as per shared screenshot format. Then Click Send Button

| equest                 |                                                 |                                                                                                    |                                                                                                    |                                                                                                    |                                                                                                    |                                                                                                    | Comment                                                                                                    |                                                                                                    |
|------------------------|-------------------------------------------------|----------------------------------------------------------------------------------------------------|----------------------------------------------------------------------------------------------------|----------------------------------------------------------------------------------------------------|----------------------------------------------------------------------------------------------------|----------------------------------------------------------------------------------------------------|----------------------------------------------------------------------------------------------------|----------------------------------------------------------------------------------------------------|
| Ŧ                      | http://localhost:8000/le                        | gin/login_user                                                                                                    |                                                                                                    |                                                                                                    |                                                                                                    | Send                                                                                                    | Save                                                                                                    | ٣                                                                                                    |
| Author                 | ization Headers (2)                             | Body  Pre-r                                                                                                    | equest Script                                                                                                    | Tests Setting                                                                                                    | S                                                                                                    |                                                                                                    | Cookies                                                                                                    | Code                                                                                                    |
| I forr                 | n-data 🌘 x-www-forn                             | -urlencoded 🧕 raw                                                                                                    | binary                                                                                                    | GraphQL BETA                                                                                                    | JSON 🔻                                                                                                    |                                                                                                    | Bea                                                                                                    | utify                                                                                                    |
| user_emai<br>user_pass | il":"prabal@encryptionco<br>sword":"Test@12345" | nsulting.com",                                                                                                    |                                                                                                    |                                                                                                    |                                                                                                    |                                                                                                    |                                                                                                    |                                                                                                    |
|                        |                                                 |                                                                                                    |                                                                                                    |                                                                                                    |                                                                                                    |                                                                                                    |                                                                                                    |                                                                                                    |
|                        |                                                 |                                                                                                    |                                                                                                    |                                                                                                    |                                                                                                    |                                                                                                    |                                                                                                    |                                                                                                    |
|                        | Author<br>of forr<br>user_emai<br>user_pass     | equest  thttp://localhost:8000//c  Authorization Headers (2)  form-data x-www-form  user_email":"prabal@encryptionco user_password":"Test@12345" | equest <ul> <li>http://localhost:8000/login/login_user</li> <li>Authorization Headers (2) Body Pre-r</li> <li>form-data x-www-form-urlencoded raw</li> <li>user_email": "prabal@encryptionconsulting.com", user_password": "Test@12345"</li> </ul> | equest http://localhost:8000/login/login_user Authorization Headers (2) Body Pre-request Script form-data X-www-form-urlencoded raw binary user_email":"prabal@encryptionconsulting.com", user_password":"Test@12345" | equest http://localhost:8000/login/login_user Authorization Headers (2) Body Pre-request Script Tests Setting form-data x-www-form-urlencoded raw binary GraphQL BETA user_email":"prabal@encryptionconsulting.com", | equest          Ittp://localhost:8000/login/login_user         Authorization       Headers (2)       Body •       Pre-request Script       Tests       Settings         • form-data       x-www-form-urlencoded       • raw       • binary       • GraphQL       BETA       JSON       *         user_email*:*prabal@encryptionconsulting.com*,       user_password*:*Test@12345**       •       •       • | equest <pre>equest  <pre> ttp://localhost:8000/login/login_user  Authorization Headers (2) Body Pre-request Script Tests Settings  form-data x-www-form-urlencoded raw binary GraphQLBETA JSON  user_enail":"prabal@encryptionconsulting.con", user_password":"Test@12345"</pre></pre> | equest Comment<br><ul> <li>http://localhost:8000/login/login_user</li> <li>Authorization Headers (2) Body Pre-request Script Tests Settings</li> <li>form-data x-www-form-urlencoded raw binary GraphQL BETA JSON </li> <li>Beauser_email": "prabal@encryptionconsulting.con", user_password": "Test@12345"</li> </ul> |

• On Successful login, token is generated.

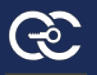

| POST ht                    | tp://loca        | lhost:800                                                          | 0/login/log                                                              | • + ••                                                                                   |                                                            |                                                 |                                                      |                                                |                                                     | No Environ                                                  | ment                                     | •                | 0      | 1       |
|----------------------------|------------------|--------------------------------------------------------------------|--------------------------------------------------------------------------|------------------------------------------------------------------------------------------|------------------------------------------------------------|-------------------------------------------------|------------------------------------------------------|------------------------------------------------|-----------------------------------------------------|-------------------------------------------------------------|------------------------------------------|------------------|--------|---------|
| POST                       |                  | * ht                                                               | tp://localho                                                             | st:8000/login                                                                            | /login_user                                                |                                                 |                                                      |                                                |                                                     |                                                             | Send                                     | •                | Save   | ٣       |
| 1 • {<br>2<br>3<br>4 }     | "user_<br>"user_ | email":<br>passwor                                                 | 'prabal@enci<br>I":"Test@12                                              | ryptionconsu<br>345"                                                                     | lting.com",                                                |                                                 |                                                      |                                                |                                                     |                                                             |                                          |                  |        |         |
|                            |                  |                                                                    |                                                                          |                                                                                          |                                                            |                                                 |                                                      |                                                |                                                     |                                                             |                                          |                  |        |         |
|                            |                  |                                                                    |                                                                          |                                                                                          |                                                            |                                                 |                                                      |                                                |                                                     |                                                             |                                          | 1 2000           |        |         |
| ody Co                     | ookies           | Heade                                                              | rs (12) T                                                                | est Results                                                                              |                                                            |                                                 |                                                      | Sta                                            | tus: 200 OK                                         | Time: 842ms                                                 | Size: 777 B                              | Save             | Respon | se 🔹    |
| ody Co<br>Pretty           | ookles<br>Rav    | Heade<br>w P                                                       | rs <b>(12)</b> T<br>review                                               | est Results<br>Visualize <sup>BET</sup>                                                  | A JSON                                                     |                                                 | fl I                                                 | Sta                                            | tus: 200 OK                                         | Time: 842ms                                                 | Size: 777 B                              | Save             | Respon | se 🔹    |
| ody Co<br>Pretty<br>1      | ookies<br>Rav    | Heade<br>w P                                                       | rs (12) T<br>review                                                      | est Results<br>Visualize <sup>BET</sup>                                                  | A JSON                                                     | 1 💌                                             | n.                                                   | Sta                                            | tus: 200 OK                                         | Time: 842ms                                                 | Size: 777 B                              | Save             | Respon | se 🔹    |
| ody Co<br>Pretty<br>1<br>2 | ookles<br>Rav    | Heade<br>w P                                                       | rs (12) T<br>review<br>*: 200,                                           | est Results<br>Visualize <sup>BET</sup>                                                  | a json                                                     | 1 •                                             | IP                                                   | Sta                                            | tus: 200 OK                                         | Time: 842ms                                                 | Size: 777 B                              | Save             | Respon | se 🔹    |
| Pretty<br>1<br>2<br>3      | ookles<br>Rav    | Heade<br>w P<br>"Status<br>"Msg" :                                 | rs (12) T<br>review<br>": 200,<br>"Please o                              | est Results<br>Visualize <sup>BET</sup><br>Io Authenti                                   | A JSON                                                     | I ▼                                             | <b>⇒</b>                                             | Sta                                            | tus: 200 OK<br>e the log:                           | Time: 842ms                                                 | Size: 777 B                              | Save             | Respon | se v    |
| Pretty<br>1<br>2<br>3<br>4 | ookies<br>Rav    | Heade<br>W P<br>"Status<br>"Msg" :<br>"token"<br>"ey<br>UxN<br>opz | rs(12) T<br>review<br>"Please c<br>JJhbGci0iJ<br>LLVVTRVIth<br>H0ElGpc30 | est Results<br>Viscolize BET<br>lo Authenti<br>IIUzIINIISJ<br>I2M2Y2QwNjj<br>IIYKJ_avEy( | A JSON<br>cation Co<br>nR5cCI6II<br>tNDE5NS0;<br>7RhpeT021 | i ♥<br>ode-ver<br>kpXVCJ9<br>xMWVhLT<br>ISSleJ5 | rification<br>0.eyJleHAiO<br>TLIZWMt0GQ3<br>if6tj1k" | Sta<br>to complete<br>jE2MTE5MjA<br>Y2ZmYzNiZW | tus: 200 OK<br>e the log<br>3MzUsImRh<br>QSIn0sImli | Time: 842ms<br>in process",<br>IGEiOnsiYWX:<br>IdCI6MTU4MD/ | Size: 777 B<br>sX3VzZXJfdW<br>44NDczNX0. | Save<br>(5pcXV1) | Respon | se<br>Q |

# **4.2 Verify authentication code to complete two factor authentications**

• Enter verify authentication code URL and Choose Method POST

| POST htt   | p://localhos | t:8000/login/log <mark>(</mark> | POST http://    | ocalhost:8000/master/v | +     | No Environmen | t v        | 0       | 4       |
|------------|--------------|---------------------------------|-----------------|------------------------|-------|---------------|------------|---------|---------|
| Untitled I | Request      |                                 |                 |                        |       |               | <b>Ş</b> ( |         |         |
| POST       | v            | http://localhos                 | t:8000/master/v | erify_otp              |       |               | Send 🔻     | Save    | v       |
| Params     | Author       | ization Hea                     | ders Body       | Pre-request Script     | Tests | Settings      |            | Cookies | Code    |
| Query Pa   | arams        |                                 |                 |                        |       |               |            |         |         |
| KEY        |              |                                 |                 | VALUE                  |       | DESCRIPTION   | •          | • Bul   | lk Edit |
| Кеу        |              |                                 |                 | Value                  |       | Description   |            |         |         |
| Respons    | e            |                                 |                 |                        |       |               |            |         |         |
| 1          |              |                                 |                 |                        |       |               |            |         |         |
|            |              |                                 |                 |                        |       |               |            |         |         |

• Choose Headers option and Enter token in key data. Use the token value (generated on successful login)

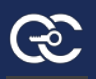

|                |        | 00              |            | 145            |                                        |                                          |             |             |           |      |
|----------------|--------|-----------------|------------|----------------|----------------------------------------|------------------------------------------|-------------|-------------|-----------|------|
| Intitled Re    | equest |                 |            |                |                                        |                                          |             | Ģ           |           |      |
| POST           | •      | http://localhos | t:8000/mas | ster/verify_ot | p                                      |                                          |             | Send 🔻      | Save      | ٣    |
| Params         | Author | ization Hea     | ders (1)   | Body           | Pre-request Script                     | Tests Settings                           |             |             | Cookies   | Code |
| ▼ Heade        | rs (1) |                 |            |                |                                        |                                          |             |             |           |      |
| KEY            |        |                 |            | VAL            | UE                                     |                                          | DESCRIPTION | ••• Bulk Ed | it Presel | ts 💌 |
| <b>V</b> toker | n      |                 |            | eyJ            | hbGciOiJIUzI1NiIsInR5                  | cCl6lkpXVCJ9.eyJleHAiO                   |             |             |           |      |
| Key            |        |                 |            | dW             | 5pcXVIX2lkljoiQUxML                    | VVTRVItN2M2Y2QwNjAt                      | Description |             |           |      |
|                |        |                 |            | ND<br>5In      | E5NS0xMWVhLTIIZWI<br>0sImihdCl6MTU4MDI | MtOGQ3Y2ZmYzNiZWQ<br>M4NDczNX0.opzH0ElGp |             |             |           |      |

• Choose the Body option. Once Body option is chosen, click the raw radio button and choose JSON from the drop down.

| POST http:  | //localhos | t:8000/login/log● | POST http://lo  | calhost:8000/mas | ter/v      | - •••  |                         | No Environmer | nt   | *   | C      |
|-------------|------------|-------------------|-----------------|------------------|------------|--------|-------------------------|---------------|------|-----|--------|
| Untitled Re | equest     |                   |                 |                  |            |        |                         |               |      | Coi |        |
| POST        | ٣          | http://localhost: | 8000/master/ver | ify_otp          |            |        |                         |               | Send | •   | Save   |
| Params      | Author     | ization Heade     | rs (1) Bod      | y Pre-reque      | est Script | Tests  | Settings                |               |      | Co  | ookies |
| none        | forr       | m-data 🕚 x-ww     | w-form-urlencoo | led 🔎 raw        | binary     | I Grap | hQL <sup>BETA</sup> Tex | (t 🔺          |      |     |        |
| 1           |            |                   |                 |                  |            |        | Te                      | ext           |      |     |        |
|             |            |                   |                 |                  |            |        | Jav                     | vaScript      |      |     |        |
|             |            |                   |                 |                  |            |        | JSC                     | ON            |      |     |        |
|             |            |                   |                 |                  |            |        | Н                       | ГML           |      |     |        |
|             |            |                   |                 |                  |            |        | XN                      | ЛL            |      |     |        |

• Sample of email received with Authentication Code

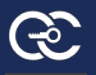

| Authe | ntication code-verification to complete login process i                                          | n My | Cod | e Sig | Ining         |     |
|-------|--------------------------------------------------------------------------------------------------|------|-----|-------|---------------|-----|
| M     | MyCodeSigner <iwishbids@gmail.com><br/>Thu 1/30/2020 11:52 AM<br/>Prabal ⊗</iwishbids@gmail.com> | 3    | 5   | (5)   | $\rightarrow$ | 111 |
|       | Dear prabal@encryptionconsulting.com,                                                            |      |     |       |               |     |
|       |                                                                                                  |      |     |       |               |     |
|       | Your authentication code for two-factor authentication is 6727                                   |      |     |       |               |     |
|       | Your authentication code is valid for 3 minutes                                                  |      |     |       |               |     |
|       | Best Regards,                                                                                    |      |     |       |               |     |
|       | MyCodeSigner Team                                                                                |      |     |       |               |     |
|       | <u>MyCodeSigner</u>                                                                              |      |     |       |               |     |
|       | Note : This is an auto generated email.                                                          |      |     |       |               |     |
|       |                                                                                                  |      |     |       |               |     |

• Inside the body, enter the Authentication Code as per shared screenshot format. Then Click Send Button.

| POST http://localho                           | st:8000/login/log         | • POST http://                           | /localhost:8000/n | naster/v• + |               |                     | No Environ | ment        | ٣      | o        | \$  |
|-----------------------------------------------|---------------------------|------------------------------------------|-------------------|-------------|---------------|---------------------|------------|-------------|--------|----------|-----|
| POST *                                        | http://localho            | st:8000/master/\                         | verify_otp        |             |               |                     |            | Send        | -      | Save     | *   |
| <pre>none tor 1 * { 2     "user_otp 3 }</pre> | rm-data 🛛 🛡 x-v           | www-torm-urlend                          | coded 🧶 raw       | v 🌐 binary  | GraphQL ***** | J2ON 🔺              |            |             |        | Deau     | uny |
| 4                                             |                           |                                          |                   |             |               |                     |            |             |        |          |     |
|                                               |                           |                                          |                   |             |               |                     |            |             |        |          |     |
|                                               |                           |                                          |                   |             |               |                     |            |             |        |          |     |
| <b>3ody</b> Cookles H                         | leaders (12) T            | est Results                              |                   |             | 51            | atus: <b>200 OK</b> | Time: 86ms | Size: 720 B | Save I | Response | e 💌 |
| 3ody Cookies H<br>Pretty Raw                  | leaders (12) T<br>Preview | est Results<br>Visualize <sup>BETA</sup> | json 🔻            | <b>S</b>    | St            | atus: <b>200 OK</b> | Time: 86ms | Size: 720 B | Save I | Response | e 🔹 |

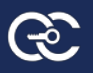

### **4.3 Create Certificate**

• Enter creation of certificate URL and Choose Method POST

| POST   | ٣             | localho | st:8000/master/pos | itman_gema | to_create_certificate                          | Send | ۲ |
|--------|---------------|---------|--------------------|------------|------------------------------------------------|------|---|
| Params | Authoria      | zation  | Headers (10)       | Body 🌒     | Pre-request Script Tests Settings              |      |   |
| none   | <b>6</b> form | -data   | • x-www-form-ur    | lencoded   | ● raw  ● binary  ● GraphQL <mark>JSON</mark> ▼ |      |   |

• Choose Headers option and Enter token in key data. Use the token value (generated on successful login)

| POST   | ♥ localho          | st:8000/master/pos | stman_gemal | to_create_certifi | cate                                                            |             | Send 🔻        |
|--------|--------------------|--------------------|-------------|-------------------|-----------------------------------------------------------------|-------------|---------------|
| Params | Authorization      | Headers (10)       | Body •      | Pre-request       | Script Tests Settings                                           |             |               |
| ▼ Head | lers (2)           |                    |             |                   |                                                                 |             |               |
| KEY    |                    |                    |             |                   | VALUE                                                           | DESCRIPTION | ••• Bulk Edit |
| 🗸 tok  | en                 |                    |             |                   | eyjhbGciOijlUzI1NilsInR5cCl6lkpXVCJ9.eyjleHAiOjE2MTI4NjYyOTQsIm |             |               |
| Cor    | ntent-Type         |                    |             |                   | YTAINGEANSUX/WWhLTROOTAINWI3NDU5MGFkMGVIn0simIhdCl6M            |             |               |
| Key    |                    |                    |             |                   | eLKDXo                                                          | Description |               |
| • Temp | oorary Headers (8) | 0                  |             |                   |                                                                 |             |               |

• Choose the Body option. Once Body option is chosen, click the raw radio button and choose JSON from the drop down.

| POST ¥          | localhost:8000/master/postman_gemalto_create_certificate     | + |
|-----------------|--------------------------------------------------------------|---|
| Params Authoriz | ation Headers Body Pre-request Script Tests Settings         |   |
| none     form-  | data 🔍 x-www-form-urlencoded 🖲 raw 🔘 binary 🔘 GraphQL Text 🔺 |   |
| 1               | Text<br>JavaScript<br>JSON<br>HTML<br>XML                    |   |

• Inside the body, enter the mandatory data to create certificate as per shared screenshot format. Then Click Send Button.

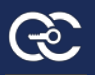

| POST v localhost:8000/master/postman_gemalto_create_certificate                                                                                                    | Send 👻 Save |
|----------------------------------------------------------------------------------------------------|-------------|
| Params Authorization Headers (10) Body • Pre-request Script Tests Settings                                                                                                    | Cookies     |
| ● none ● form-data ● x-www-form-urlencoded ● raw ● binary ● GraphQL J5ON ▼                                                                                                    | Be          |
| <pre>1" {     "province": "Texas",     "locality": "Dallas",     "organisation": "Encryptio_Consulting_LLC",     "organisation_unit": "Security",     "dnsccommon_name": "MovimyCodesigner.com",     "certificate_name": "postnam/indowSign",     "continer_name": "postnam/indowSign",     "server_inde_port": "34980",     "country_code": "US"     " </pre> |             |

• On successful certificate creation, user will get the Status Response 200 like given in the screenshot.

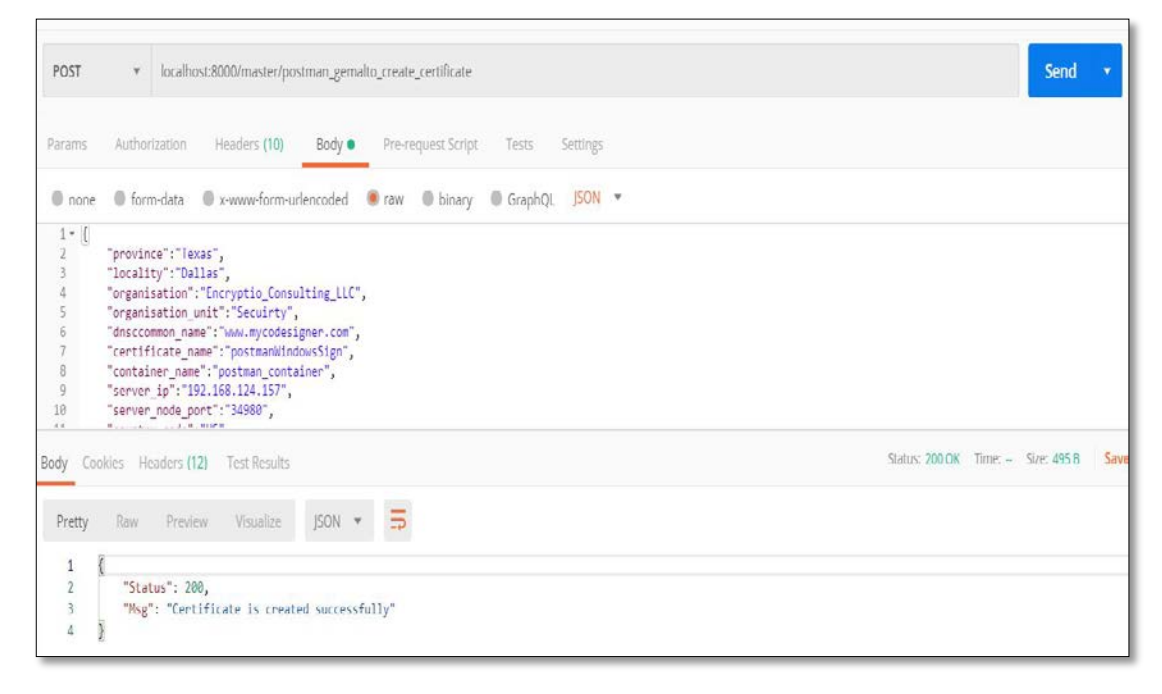

## 4.4 Sign the Windows Application

• Enter signing of windows application URL and Choose Method POST

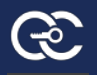

| Untitled F | Request   |                                                   |                       | Ę                                     |
|------------|-----------|---------------------------------------------------|-----------------------|---------------------------------------|
| POST       | ٣         | localhost:8000/master/postman_gemalto_sign_window | ıs_file               | Send 🔻                                |
| Params     | Author    | ization Headers <b>(10)</b> Body • Pre-request    | Script Tests Settings |                                       |
| KEY        | ii di lis |                                                   | VALUE                 | DESCRIPTION                           |
| Кеу        |           |                                                   | Value                 | Description                           |
| Rody Co    | okios Ur  | adare (12) Toct Posulte                           |                       | Status: 200 OK Time: Size: 547 B Save |

• Choose Headers option and Enter token in key data. Use the token value (generated on successful login)

| arams  | Authorization | Headers (10) | Body 🌒 | Pre-request S | cript Tests Settings                                                                                                    |             |              |
|--------|---------------|--------------|--------|---------------|----------------------------------------------------------------------------------------------------|-------------|--------------|
| • Head | lers (2)      |              |        |               |                                                                                                    |             |              |
| KEY    |               |              |        |               | VALUE                                                                                                    | DESCRIPTION | ••• Bulk Edi |
| 🖌 tok  | en            |              |        |               | eylhbGciOiJIUz11NiisInR5cCl6lkpXVCJ9.eylleHAiOjE2MTI4NjVyOTQsIm<br>RhdGciOnc/WWxcY2Vz7VifdW5ncYVV2VillaiOLIVMLVVCRVIANTUNDM5 |             |              |
| Cor    | ntent-Type    |              |        |               | YTATNGEANSOX/WWhLTKOOTATNWI3NDU5/MGFk/MGVIIn0simlhdCi6/M                                                                     |             |              |
| Key    | í.            |              |        |               | точитиіzмызино.сттый і zsvтыушанаграночодто оzzooven in<br>eLKDXd                                                            | Description |              |

• Choose the Body option. Once Body option is chosen, click the raw radio button and choose JSON from the drop down.

| POST v localhost:8000/master/postman_g      | emalto_sign_windows_file                  | Send 🔻 |
|---------------------------------------------|-------------------------------------------|--------|
| Params Authorization Headers (1) Body       | Pre-request Script Tests Settings         |        |
| none     form-data     x-www-form-urlencode | d 🖲 raw 🌑 binary 🔘 GraphQL JSON 🔺         |        |
| 1                                           | Text<br>JavaScript<br>JSON<br>HTML<br>XML |        |

• Check Digital Signature of Application. Right Click on the application and choose properties option. In the tab, there should not be any Digital Signature tab.

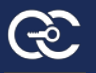

| ieneral Secu  | Ity Details Previous Versions          |          |
|---------------|----------------------------------------|----------|
|               | testDLL.dll                            |          |
| Type of file: | Application extension (.dll)           |          |
| Opens with:   | Unknown application Change             | <b>.</b> |
| Location:     | C:\Users\hp\Documents\Unsigned_Window  | s_files  |
| Size:         | 92.0 KB (94,208 bytes)                 |          |
| Size on disk: | 92.0 KB (94,208 bytes)                 |          |
| Created:      | Tuesday, February 18, 2020, 3:52:58 AM |          |
| Modified:     | Friday, January 17, 2020, 6:46:32 AM   |          |
| Accessed:     | Tuesday, February 18, 2020, 3:53:12 AM |          |
| Attributes:   | Read-only Hidden Adva                  | nced     |
|               |                                        |          |
|               |                                        |          |

• Inside the body, enter the mandatory data to digitally sign the application as per shared screenshot format. Then Click Send Button.

| POST                                     | ¥                                                                 | localh                                                         | ost:8000/ma                                                                      | ster/postman                                            | gemalto_sig                | n_windows_f                  | le                           |          |           |   |  |  |  |  | Send | • |
|------------------------------------------|-------------------------------------------------------------------|----------------------------------------------------------------|----------------------------------------------------------------------------------|---------------------------------------------------------|----------------------------|------------------------------|------------------------------|----------|-----------|---|--|--|--|--|------|---|
| Params                                   | Author                                                            | ization<br>n data                                              | Header                                                                           | (10) Bo                                                 | dy • Pre                   | e-request Scr                | ipt Tests<br>y <b>O</b> Grap | Setting  | es<br>N ¥ | , |  |  |  |  |      |   |
| 1 • {<br>2<br>3<br>4<br>5<br>6<br>7<br>8 | <pre>"node_se "server_ "cert_na "contain "source_ "signed_"</pre> | rver_po<br>ip":"19<br>me":"po<br>er_name<br>path":"<br>path":" | rt":"34980<br>2.168.124.<br>stmanWindo<br>":"postman<br>C:\\Users\<br>C:\\Users\ | ,<br>IS7",<br>container",<br>hp\\Documen<br>hp\\Documen | ts\\Unsigne<br>ts\\Signed_ | d_Windows_fil<br>Windows_fil | iles\\testD<br>es\\"         | LL.d11", |           |   |  |  |  |  |      |   |
|                                          |                                                                   |                                                                |                                                                                  |                                                         |                            |                              |                              |          |           |   |  |  |  |  |      |   |
|                                          |                                                                   |                                                                |                                                                                  |                                                         |                            |                              |                              |          |           |   |  |  |  |  |      |   |

• On Successful signing, the response status will be 200.

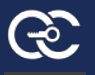

| POST                                          | ٣                                                                            | localho                                                                  | ost:8000/master/pc                                                                                                    | istman_gemalt                                                  | to_sign_windows                                 | file                                    |          |   |  |  |                |         | Send        | v  |
|-----------------------------------------------|------------------------------------------------------------------------------|--------------------------------------------------------------------------|----------------------------------------------------------------------------------------------------|----------------------------------------------------------------|-------------------------------------------------|-----------------------------------------|----------|---|--|--|----------------|---------|-------------|----|
| Params                                        | Author                                                                       | rization                                                                 | Headers (10)                                                                                                    | Body 🌒                                                         | Pre-request S                                   | cript Tests                             | Settings |   |  |  |                |         |             |    |
| • none<br>1 • {<br>2<br>3<br>4<br>5<br>6<br>7 | forr<br>"node_se<br>"server_<br>"cert_na<br>"contain<br>"source_<br>"signed_ | n·data<br>rver_po<br>ip":"19<br>me":"po<br>er_name<br>path":"<br>path":" | <pre>x-www-form-u rt":"34980", 2.168.124.157", stmanWindowsSign ":"postman_conta C:\\Users\\hp\\D C:\\Users\\hp\\D</pre> | rlencoded<br>.spc",<br>iner",<br>ocuments\\Un<br>ocuments\\Si; | raw bin<br>signed_Windows_f:<br>gned_Windows_f: | ary GraphQ<br>files\\testDLL<br>lles\\" | L JSON   | ¥ |  |  |                |         |             |    |
| 8 }<br>ody Co                                 | okies He                                                                     | eaders (1                                                                | 2) Test Results                                                                                                    |                                                                |                                                 |                                         |          |   |  |  | Status: 200 Ol | ( Time: | Size: 547 B | Sa |
| Pretty<br>1<br>2<br>3<br>4<br>5               | Raw<br>"Staf<br>"Msg<br>"sign<br>}                                           | Previ<br>tus": 20<br>": "Winc<br>ned_file                                | ew Visualize<br>20,<br>dows file is sign<br>e_name": "1582019                                                            | JSON 💌<br>Ned successfu<br>1013963te                           | ully.",<br>estDLL.dll"                          |                                         |          |   |  |  |                |         |             |    |

# 4.5 Verify the Windows signed application

• Verify whether application is signed. Right click on the properties of the application. One Digital Signature tab is appeared.

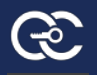

|                        | 1582202826264testDLL.dll                                                       |    |
|------------------------|--------------------------------------------------------------------------------|----|
| Type of file:          | Application extension (.dll)                                                   |    |
| Location:              | C:\Users\hp\Documents\Signed_Windows_files                                     |    |
| Size:<br>Size on disk: | 97.4 KB (99,776 bytes)<br>100 KB (102,400 bytes)                               |    |
| Created:<br>Modified:  | Tuesday, February 18, 2020, 3:52:58 AM<br>Today, February 20, 2020, 6:47:28 AM |    |
| Accessed:              | Tuesday, February 18, 2020, 3:53:12 AM                                         | 51 |
| Attributes:            | Read-only Hidden Advanced                                                      |    |
|                        |                                                                                |    |

# 5. SafeNet Luna HSM integration with Oracle

# JDK 8

Java code signing is used for signing Java applications for desktops, digitally signing .jar files and Netscape Object signing recognized by Java Runtime Environment (JRE).

The integration guide supports all the versions of Luna Client notably Luna 10.1 Universal Client, Luna 7.5 Client and Luna 7.2 Client with Windows Server 2016 Operating system.

## 5.1 Prerequisite

Please make sure the Luna Client is installed and configured successfully. To verify the successful installation and configuration, please follow the below steps.

- 1. Open Command prompt as administrator.
- 2. Go to the folder where lunacm is located using cd command.(Example of lunacm file path is C:\Program Files\SafeNet\LunaClient)
- 3. Run the command lunacm.exe (for Windows).

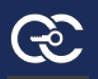

4. Output should look like the below screenshot. If not, please do Luna client configuration first.

# 5.2 Installation and configuration of Java

- Only supported version for using Luna SafeNet HSM is Java 8.Download Java 8 from the official website <u>https://www.oracle.com/technetwork/java/javase/downloads/jdk8-downloads-2133151.html</u> as per your operating system (Windows Server 2016)
- Add "C:\Program Files\Java\jdk1.8.0\_241\bin" in PATH variable (Environment).
- Update the Luna Provider in the java.security file in the folder C:\Program Files\Java\jdk1.8.0\_241\jre\lib\security\java.security file using notepad. Add com.safenetinc.luna.provider.LunaProvider at the last of security.provider list. Output might be look like

security.provider.1=sun.security.provider.Sun security.provider.2=sun.security.rsa.SunRsaSign security.provider.3=sun.security.ec.SunEC security.provider.4=com.sun.net.ssl.internal.ssl.Provider security.provider.5=com.sun.crypto.provider.SunJCE security.provider.6=sun.security.jgss.SunProvider security.provider.7=com.sun.security.sasl.Provider security.provider.8=org.jcp.xml.dsig.internal.dom.XMLDSigRI security.provider.9=sun.security.smartcardio.SunPCSC security.provider.10=sun.security.mscapi.SunMSCAPI security.provider.11=com.safenetinc.luna.provider.LunaProvider

- Save the changed to the java.security file.
- Copy the LunaAPI.dll (Windows) and the LunaProvider.jar files from the C:\Program Files\SafeNet\LunaClient\JSP\lib\jsp\lib to the Java extension folder located atC:\Program Files\Java\jdk1.8.0\_241\jre\lib\ext.
- Create a file called lunastore where the **project(**C:\Users\hp\Documents\backend**)** is running and add the following line:

tokenlabel:<service\_label>

(Please replace the <service\_label> with the partition name like elabhsm1par9.Example: tokenlabel:elabhsm1par9)

Installation and Configuration of JDK is completed.

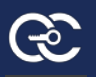

# 6. Signing JAR files using MyCodesigner application

# 6.1 Login

- Go to MyCodesigner virtual machine, open browser and type localhost in the URL. It will take into the login screen.
- Enter CO Admin credentials and do 2-factor-authentication.
- Screenshot of login and 2-factor authentication

| <ul> <li>Description</li> <li>Secure Authorship, Publication date and Content</li> <li>Maintains software integrity</li> <li>Building trust between Users</li> </ul> | Email<br>Password ©<br>Eorgot your password?<br>Sign In                                 |
|----------------------------------------------------------------------------------------------------|-----------------------------------------------------------------------------------------|
| <ul> <li>Secure Authorship, Publication date and Content</li> <li>Maintains software integrity</li> <li>Building trust between Users</li> </ul>                      | Content of the sent to your email. Your Authentication code is valid for only 3 minute. |

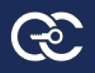

# 6.2 Create build server

- After login into CO Admin, it will take you to the dashboard and click on Configuration option to create build server.
- On Build server configuration tab, click on Create new button to create new build server.
- Enter build server name, choose platform as GEMALTO JAR from drop-down, choose HSM as GEMALTO HSM from drop-down, enter the other required details and click submit button to create a new build server.
- To view build server configuration, click view button on the table to view particular build server.
- To update build server configuration, update the details except Build server name and Platform, fill the other changes want to update and click Update button to update the Build server details.
- Screenshots of the build server

| <b>MyCodeSig</b>                 | iner                                     |                            |                           | prabhakarmp18@outlook.com 🕡 🗸 |
|----------------------------------|------------------------------------------|----------------------------|---------------------------|-------------------------------|
| Dashboard                        | Configuration Build server Configuration | Ø Virus Scan Configuration |                           |                               |
| 續 Import Certificate<br>፪ Policy | Create New +                             |                            |                           |                               |
| 🕢 Register Approver              | Build Servers                            |                            |                           |                               |
| Manage Workflows                 | Build server                             | Platforme                  | Submitted on              | View                          |
| 🕎 Register Job Submitter         | Gemalto Windows Server-1                 | GEMALTO_WINDOWS            | February 8, 2020 8:56 PM  | View                          |
| 🛐 Audit Report<br>💱 Job Report   | Gemalto JAR server-1                     | GEMALTO_JAR                | February 14, 2020 2:09 PM | View                          |
| (?) User Manual                  |                                          |                            |                           |                               |

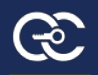

| MyCodeSign                                                                                                    | er                                                                                                    |                                                                                                    | prabhakarmp18@outlook.co  |
|----------------------------------------------------------------------------------------------------|----------------------------------------------------------------------------------------------------|----------------------------------------------------------------------------------------------------|---------------------------|
|                                                                                                    | Configuration                                                                                                    |                                                                                                    |                           |
| Dashboard                                                                                                    | Build server Configuration                                                                                                    | Virus Scan Configuration                                                                                                    |                           |
| Create Certificate                                                                                                    |                                                                                                    |                                                                                                    |                           |
| mport Certificate                                                                                                    | Build Server Name *                                                                                                    | Build server name                                                                                                    |                           |
| olicy                                                                                                    | Choose Platform *                                                                                                    | x 8.00                                                                                                    |                           |
| egister Approver                                                                                                    | choose hardonn                                                                                                    | Gemalto JAR                                                                                                    |                           |
| anage Workflows                                                                                                    | Choose HSM *                                                                                                    | Gemalto HSM                                                                                                    |                           |
| egister Job Submitter                                                                                                    | IP address / Server name *                                                                                                    | Server IP address/Server name.                                                                                                    |                           |
| idit Report                                                                                                    |                                                                                                    |                                                                                                    |                           |
| b Report                                                                                                    | Server Username *                                                                                                    | Server username.                                                                                                    |                           |
| ser Manual                                                                                                    | Password *                                                                                                    |                                                                                                    | ٥                         |
|                                                                                                    |                                                                                                    |                                                                                                    |                           |
|                                                                                                    | Source file Path *                                                                                                    | C/documents/applications/Unsigned/                                                                                                 |                           |
|                                                                                                    | Signed File(s) Path *                                                                                                    |                                                                                                    |                           |
|                                                                                                    |                                                                                                    |                                                                                                    |                           |
|                                                                                                    |                                                                                                    | C/documents/applications/signed/ Submit Cancel                                                                                     |                           |
| @MyCodeSig                                                                                                    | gner                                                                                                    | C/documents/applications/signed/ Submit Cancel                                                                                     | prabhakarmp18@outlook.cor |
| @MyCodeSig                                                                                                    | gner<br>Gemalto JAR server-1                                                                                                    | Cydocuments/applications/signed/ Submit Cancel Build server details                                                                | prabhakarmp18@outlook.cor |
| CMyCodeSig                                                                                                    | gner<br>Gemalto JAR server-1<br>Build Server Name                                                                                                    | Cydocuments/applications/signed/ Submit Cancel Build server details Gemalto JAR server-1                                           | prabhakarmp18@outlook.cor |
| CMyCodeSig                                                                                                    | gner<br>Gemalto JAR server-1<br>Build Server Name<br>Platform                                                                                        | Cydocuments/applications/signed/ Submit Cancel Build server details Gemalto JAR server-1                                           | prabhakarmp18@outlook.com |
| CMyCodeSig                                                                                                    | gner<br>Gemalto JAR server-1<br>Build Server Name<br>Platform                                                                                        | Cydocuments/applications/signed/ Submit Cancel Build server details Gemalto JAR server-1 GEMALTO_JAR                               | prabhakarmp18@outlook.cor |
| Comparison of the second second secon | gner<br>Gemalto JAR server-1<br>Build Server Name<br>Platform<br>IP address / Server name *                                                          | Cydocuments/applications/signed/ Submit Cancel Build server details Gemalto JAR server-1 GEMALTO_JAR 192.168.124.157               | prabhakarmp18@outlook.cor |
| CCMyCodeSig<br>asbboard<br>reate Certificate<br>mport Certificate<br>olicy<br>egister Approver<br>tanage Workflows                                                                                                    | gner<br>Gemalto JAR server-1<br>Build Server Name<br>Platform<br>IP address / Server name *<br>Server Username *                                     | Cydocuments/applications/signed/ Submit Cancel Build server details Gemalto JAR server-1 GEMALTO_JAR 192.168.124.157 Administrator | prabhakarmp18@outlook.com |
| MyCodeSig  ashboard  reate Certificate  olicy  egister Approver  aaaage Workflows  egister Job Submitter                                                                                                    | gner<br>Gemalto JAR server-1<br>Build Server Name<br>Platform<br>IP address / Server name *<br>Server Username *                                     | Cydocuments/applications/signed/ Submit Cancel Build server details Gemalto JAR server-1 GEMALTO_JAR 192.168.124.157 Administrator | prabhakarmp18@outlook.com |
| CCMyCodeSig<br>asbboard<br>reate Certificate<br>mport Certificate<br>olicy<br>egister Approver<br>tanage Workflows<br>egister Job Submitter<br>udit Report                                                                                                    | gner<br>Gemalto JAR server-1<br>Build Server Name<br>Platform<br>IP address / Server name *<br>Server Username *<br>Password *                       | Cydocuments/applications/signed/ Submit Cancel Build server details Gemalto JAR server-1 GEMALTO_JAR 192.168.124.157 Administrator | prabhakarmp18@outlook.cor |
| Ashboard<br>Ashboard<br>Areate Certificate<br>olicy<br>atagister Approver<br>tanage Workflows<br>atagister Job Submitter<br>udit Report<br>ob Report                                                                                                    | gner<br>Gemalto JAR server-1<br>Build Server Name<br>Platform<br>IP address / Server name *<br>Server Username *<br>Password *<br>Source file Path * | Cyldeenents/applications/signed/ Submit Cancel Build server details Gemalto JAR server-1 GEMALTO_JAR 192.168.124.157 Administrator | prabhakarmp18@outlook.com |

### **6.3 Create Certificate**

- Create certificate is a self-signed certificate to sign the jar file type. •
- Click on Create certificate in Dashboard. •
- Choose Platform as GEMALTO JAR and fill the all other details. •
- Click Create button to create a certificate. •
- Screenshots of the create certificate for JAR •

C:\Users\hp\Documents\Siged\_JAR\_files\

Update

Back

| 🔁 Dashboard               | Create Certificate<br>This is required when a ne | w key-pair to be generated for code signing. |   |  |
|---------------------------|--------------------------------------------------|----------------------------------------------|---|--|
| Create Certificate        | Choose Platform *                                | Gemalto JAR                                  | ~ |  |
| Market Import Certificate | Choose build server *                            | Select build server                          | V |  |
| Policy                    | Common Name (CN) *                               | eg: www.example.com                          |   |  |
| ) Register Approver       | Organization (O) *                               | eg: Oracle Pvt. Ltd.                         |   |  |
| Manage Workflows          | Organizational Unit<br>(OU) *                    | Security                                     |   |  |
| Register Job Submitter    | Country *                                        | Eg: For USA, country code is US              |   |  |
|                           | State (S) *                                      | Eg: Texas                                    |   |  |
| Audit Report              | Locality (L) *                                   | Eg: Dallas                                   |   |  |
| 💱 Job Report              | Key Name *                                       | Key name                                     |   |  |
| ?) User Manual            | Key Password *                                   | Password                                     |   |  |
|                           | Key size (bits) *                                | Select a Key size                            | v |  |

### 6.4 Create Policy

- Policies define the high level parameters like the certificate, platform and the signing method which can be associated with a code signing workflow.
- To create a policy, click on Create policy menu in dashboard.
- Enter the required details to create policy and click on Create policy button.
- Screenshots of the create policy

| <b>MyCodeSig</b>                                          | gner                                                                                                    |                                                                                                    |                                                                        | prabhakarmp18@outlook.com 🔬 🗸                         |
|-----------------------------------------------------------|----------------------------------------------------------------------------------------------------|----------------------------------------------------------------------------------------------------|------------------------------------------------------------------------|-------------------------------------------------------|
| Dashboard  Create Certificate  Import Certificate  Policy | Create Policy<br>Policies define the high let<br>code signing workflow.<br>Note: If you don't have an<br>generate key pair for Linu | vel parameters like the certificate, plat<br>ny keys or certificates, click on Create C<br>x based OS. | orm and the signing method whic<br>ertificate. There you can create co | ch can be associated with a ertificate for Windows or |
| 🖉 Register Approver                                       | Policy name                                                                                                    | Platform                                                                                               | Certificate name                                                       | Build server name                                     |
| Manage Workflows                                          | Gemalto_wind-1                                                                                                    | GEMALTO_WINDOWS                                                                                        | gemalto_test.spc                                                       | Gemalto Windows Server-1                              |
| Audit Report                                              | Gemalto JAR Policy-1                                                                                                    | GEMALTO_JAR                                                                                            | myfeb14key                                                             | Gemalto JAR server-1                                  |
| Job Report                                                |                                                                                                    |                                                                                                    |                                                                        |                                                       |

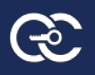

|                        | Create Policy                                         |                                                                      |                                     |                  |
|------------------------|-------------------------------------------------------|----------------------------------------------------------------------|-------------------------------------|------------------|
| ashboard Dashboard     | Policies define the high le<br>code signing workflow. | evel parameters like the certificate, platform and t                 | ne signing method which can be a    | ssociated with a |
| Create Certificate     | Note: If you don't have a                             | ny keys or certificates, click on Create Certificate.<br>av based OS | There you can create certificate fo | Windows or       |
| Import Certificate     |                                                       |                                                                      |                                     |                  |
| Policy                 | Policy Name *                                         | ex dll policy sign for development                                   |                                     |                  |
| Register Approver      | Signing Platform *                                    | Gemalto Windows                                                      | ×                                   |                  |
| Manage Workflows       | Choose build server *                                 | Select build server                                                  | ~                                   |                  |
| Register Job Submitter |                                                       |                                                                      |                                     |                  |
| Audit Report           | Certificate *                                         | Select Certificate                                                   | ×                                   |                  |
| 🖓 Job Report           | Signing Tool *                                        | Select a signing tool for windows                                    | ~                                   |                  |

### 6.4 Register Job approver

- Click on Register approver menu in the dashboard.
- Enter Approver email and approver name.
- Click on Submit button to register job approver.
- Screenshot of register job approver

| <b>C</b> MyCodeSi        | gner             |                | prabhakarmalipatil@gmail.com ()) ~ |
|--------------------------|------------------|----------------|------------------------------------|
| 🖬 Dashboard              | Approver Registr | ation          |                                    |
| Create Certificate       | Approver Email * | Approver Email |                                    |
| import Certificate       | Approver Name *  | Approver Name  |                                    |
| P Create Policy          |                  | Submit         |                                    |
| 🖉 Register Approver      |                  |                |                                    |
| Manage Workflows         |                  |                |                                    |
| 🖹 Register Job Submitter |                  |                |                                    |
| Audit Report             |                  |                |                                    |
| 🛒 Job Keport             |                  |                |                                    |

### 6.5 Manage Workflow

- Click on Manage workflow menu in the dashboard.
- Choose policy from the drop-down, select no. of approver, workflow description and each level approver and their designation.
- Click Create button to create new workflow
- Screenshot of Manage Workflow

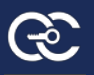

|                     | ner                                                                                                    |                                                                                                    |                                          |                               | prabhakarmalipatil@gmail.com 🜘 |
|---------------------|----------------------------------------------------------------------------------------------------|----------------------------------------------------------------------------------------------------|------------------------------------------|-------------------------------|--------------------------------|
| Dashboard           | Manage Workflow<br>You can configure appro<br>maximum of 5 approval<br>If you have already confi<br>there are no pending Job | S<br>val workflows for each artifact type. You<br>steps per workflow.<br>gured workflows, then you can modify o<br>requests. | ı can have<br>only if                    |                               |                                |
| Timport Certificate | Policy *                                                                                                    | Select Policy                                                                                                    |                                          | Y                             |                                |
| 🖉 Register Approver | No. of Approvers *                                                                                                    | 1                                                                                                    |                                          | ~                             |                                |
| Manage Workflows    | Level-1 Approver *                                                                                                    | Select level-1 Approver                                                                                                    | <ul> <li>Approver Designation</li> </ul> |                               |                                |
| Audit Report        | If you did not find the ap                                                                                                   | prover in the above dropdown, then you                                                                                       | u can create new approver. It wil        | l appear in the dropdown list |                                |
| 💱 Job Report        | + Create New Appro                                                                                                    | wer                                                                                                    |                                          |                               |                                |
| ?) User Manual      | Description *                                                                                                    | Workflow description.                                                                                                    |                                          |                               |                                |
|                     |                                                                                                    |                                                                                                    | Create                                   | 10                            |                                |

### 6.6 Register Job submitter

- Click on the Register Job submitter menu from the dashboard.
- Enter the job submitter email, name and select policy from the drop-down.
- Click on Submit button to register new Job submitter.
- Screenshot of Register Job submitter

|                        | iner         |                     | prabhakarmalipatil@gmail.com () v |
|------------------------|--------------|---------------------|-----------------------------------|
| 🛱 Dashboard            | Job Submitte | er Registration     |                                   |
| Create Certificate     | Email *      | Job Submitter Email |                                   |
| import Certificate     | Name *       | Job Submitter Name  |                                   |
| P Create Policy        | Policy *     | Select Policy       |                                   |
| 🖉 Register Approver    |              |                     |                                   |
| Pa Manage Workflows    |              | Submit              |                                   |
| Register Job Submitter |              |                     |                                   |
| Job Report             |              |                     |                                   |
| (?) User Manual        |              |                     |                                   |

### 6.7 Manage Job submitter

- Click on the Manage Job submitter menu from the dashboard.
- Choose Job submitter from the drop-down and select policy from the drop-down.

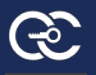

- Click on Submit button to assign new policy to the existing job submitter.
- Screenshot of Manage Job submitter

|                        | ner                    |                        | prabhakarmalipatil@gmail.com  v |
|------------------------|------------------------|------------------------|---------------------------------|
| 🔁 Dashboard            | Assign Policy to exi   | sting Job Submitter    |                                 |
| 🚍 Create Certificate   | Choose Job Submitter * | Select Job Submitter V |                                 |
| 👔 Import Certificate   | Choose Policy *        | Select Policy V        |                                 |
| P Create Policy        |                        |                        |                                 |
| 🖉 Register Approver    |                        | Submit                 |                                 |
| Manage Workflows       |                        |                        |                                 |
| Register Job Submitter |                        |                        |                                 |
| Audit Report           |                        |                        |                                 |
| Job Report             |                        |                        |                                 |
| ⑦ User Manual          |                        |                        |                                 |

### 6.8 Create a signing job

- Login as a job submitter and click on Create signing job menu in the dashboard.
- Enter the job name, description, choose policy from the drop-down, and select the build server from the drop-down.
- Enter the file name to sign the relative path.
- Click on Create Job button to create a job.
- Screenshot of Create a signing job

| MyCodeSi           | gner                  |                             |    | prabalkantisarkarwork@outlook.com ()) v |
|--------------------|-----------------------|-----------------------------|----|-----------------------------------------|
| 🖬 Dashboard        | Create Signing Job    |                             |    |                                         |
| Create Signing Job | Job Name *            | eg: windows job1            |    |                                         |
| (?) User Manual    | Description *         | Description                 |    |                                         |
|                    |                       |                             | li |                                         |
|                    | Choose Policy *       | Select Policy               | V  |                                         |
|                    | Choose build server * | Select build server         | V  |                                         |
|                    |                       | OR<br>switch to Upload file |    |                                         |
|                    |                       |                             |    |                                         |
|                    |                       | Create Job                  |    |                                         |

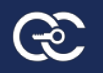

# 6.9 Action on job (Approve, Reject and more info)

- Login as a job approver and click on Action button in the Signing requests waiting for your approval table of particular job.
- You can add notes to the particular job.
- To approve a job, click on Approve button in the approval workflow table, once the job is approved it will go for signing.
- To reject a job, click on Reject button in the approval workflow table.
- To request more information about a job, click on more info requested button in the approval workflow table.
- Screenshot of Approver

| <b>MyCodeSi</b> | gner             |                              |              |                     |          | viratavarva@gmail.com ( |
|-----------------|------------------|------------------------------|--------------|---------------------|----------|-------------------------|
|                 | Details          |                              |              |                     |          |                         |
| E publication   | Job ID           | 1025                         |              | Status              | APPROVED |                         |
| E Dasuboard     | Submitted by     | Prabhakar M                  | aliPatil     | Virus Scan          | Clear    |                         |
| ? User Manual   | Submitted on     | February 24,                 | 2020 2:48 PM | Malware Scan        | Clear    |                         |
|                 |                  |                              |              |                     |          |                         |
|                 | Description      |                              |              |                     |          |                         |
|                 | JAR file signing |                              |              |                     |          |                         |
|                 | Approval Workflo | ow                           |              |                     |          |                         |
|                 | Approver Name    | Date                         | Action       | More Info Requested | Notes    |                         |
|                 | Ashok Kumar      | February 14,<br>2020 5:22 PM | PENDING      |                     |          |                         |
|                 |                  |                              |              |                     |          | < Back                  |

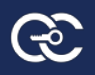

### 6.10 Verify JAR file after signing

| 01.   | Administrator: Command Prompt                                                                                                    | 8 <u>.22</u> |           | ×    |
|-------|----------------------------------------------------------------------------------------------------|--------------|-----------|------|
| C:\U⊴ | ers\hp\Desktop\signedFolder>jarsigner -verbose -verify 1581589665933test.jar                                                                           |              |           |      |
| 2     | 1131 Tue Feb 84 16:08:06 CST 2020 MFTA-INF/MANTEFST.MF                                                                                                 |              |           |      |
| 1     | 1235 Tue Feb 04 16:08:08 CST 2020 META-INF/LUNAKEY.SF                                                                                                  |              |           |      |
|       | 4526 Tue Feb 04 16:08:08 CST 2020 META-INF/LUNAKEY.RSA                                                                                                 |              |           |      |
|       | 0 Man Nov 05 16:06:18 CST 2007 META-INF/                                                                                                    |              |           |      |
|       | 0 Mon Nov 05 16:06:18 CST 2007 META-INF/maven/                                                                                                    |              |           |      |
|       | 0 Mon Nov 05 16:06:18 CST 2007 META-INF/maven/org.objectweb.think.minus.test/                                                                          |              |           |      |
|       | 0 Mon Nov 05 16:06:18 CST 2007 META-INF/maven/org.objectweb.think.minus.test/java/                                                                     |              |           |      |
| sm    | 1161 Wed Oct 24 14:01:04 CST 2007 META-INF/maven/org.objectweb.think.minus.test/java/pom.xml                                                           |              |           |      |
| sm    | 117 Mon Nov 05 16:06:16 CST 2007 META-INF/maven/org.objectweb.think.minus.test/java/pom.properties                                                     |              |           |      |
| sm    | 379 Wed Oct 24 14:07:14 CST 2007 PlatformHelper.class                                                                                                  |              |           |      |
| SIT   | 1970 Wed Oct 24 14:07:14 CST 2007 Stm8010Helper.class                                                                                                  |              |           |      |
| sm    | 1759 Wed Oct 24 14:07:14 CST 2007 PosixXHelper.class                                                                                                   |              |           |      |
| sm    | 1870 Wed Oct 24 14:07:14 CST 2007 LxsimenvHelper.class                                                                                                 |              |           |      |
| sm    | 1882 Wed Oct 24 14:07:14 CST 2007 IntegratorHelper.class                                                                                               |              |           |      |
| Sm    | 1/2/ Wed Oct 24 14:07:14 CS1 2007 POSIXHEIDER CIASS                                                                                                    |              |           |      |
| sm    | 1134 Wed Oct 24 14:07:14 CS1 2007 lestutilsprinterinread.class                                                                                         |              |           |      |
| Sm    | 0017 Wed Uct 24 14.07,14 C31 2007 TestUtil.class                                                                                                    |              |           |      |
|       | signature was verified                                                                                                    |              |           |      |
|       | entry is listed in manifest                                                                                                    |              |           |      |
| k -   | at least one certificate was found in keystore                                                                                                    |              |           |      |
| i -   | at least one certificate was found in identity scope                                                                                                   |              |           |      |
|       |                                                                                                    |              |           |      |
| - Sig | ned by "CN=prabal, OU=ec, O=ec, L=Bangalore, ST=Karnataka, C=IN"                                                                                       |              |           |      |
| 0     | ligest algorithm: SHA-256                                                                                                    |              |           |      |
| 5     | ignature algorithm: SHA256withRSA, 2048-bit key                                                                                                    |              |           |      |
| Tin   | estamped by "CN-GlobalSign TSA for Standard - G2, O-GMO GlobalSign Pte Ltd, C-SG" on Tue Feb 04 10:38:09 UTC 2020                                      |              |           |      |
|       | Timestamp digest algorithm: SHA-256                                                                                                    |              |           |      |
|       | imestamp signature algorithm: SHAlwithRSA, 2048-bit key                                                                                                |              |           |      |
| iar y | serified.                                                                                                    |              |           |      |
|       |                                                                                                    |              |           |      |
| Warni | ing:                                                                                                    |              |           |      |
| This  | jar contains entries whose certificate chain is invalid. Reason: PKIX path building failed: sun.security.provider.certpath.SunCertPathBuilderException | unable       | to find y | alid |
| cert  | ification path to requested target                                                                                                    |              |           |      |
| This  | jar contains entries whose signer certificate is self-signed.                                                                                          |              |           |      |

# 7. Signing JAR files with REST API using postman

## 7.1 Login

Here the Customer Organization admin will enter the login credentials like user email address and password to login. On successful verification of login credentials, one token will be generated and assigned to the user. Concurrently, the user will also get one email containing authentication code. User will use the token and authentication code to complete 2 factor authentications for successful login.

• Enter the login URL and Choose Method POST

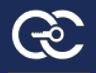

| POST ht  | tp://localhos | :t:8000/login/log• +     |                         |                | No Environment | w     | O     | \$     |
|----------|---------------|--------------------------|-------------------------|----------------|----------------|-------|-------|--------|
| Untitled | Request       |                          |                         |                |                | 📮 Cor |       |        |
| POST     | v             | http://localhost:8000/lo | gin/login_user          |                | Send           | •     | Save  | v      |
| Params   | Author        | ization Headers          | Body Pre-request Script | Tests Settings |                | Со    | okies | Code   |
| Query P  | arams         |                          |                         |                |                |       |       |        |
| KEY      |               |                          | VALUE                   |                | DESCRIPTION    | ***   | Bull  | k Edit |
| Ke       | у             |                          | Value                   |                | Description    |       |       |        |
| Respons  | se            |                          |                         |                |                |       |       |        |
|          |               |                          |                         |                |                |       |       |        |
|          |               |                          |                         |                |                |       |       |        |
|          |               |                          |                         |                |                |       |       |        |

• Choose the Body option. Once Body option is chosen, click the raw radio button and choose JSON from the drop down.

| POST http:/ | //localhos | it:8000/lo | gin/log• + •         | ••          |          |            |       |           | No Environ | ment | •  |
|-------------|------------|------------|----------------------|-------------|----------|------------|-------|-----------|------------|------|----|
| Untitled Re | equest     |            |                      |             |          |            |       |           |            |      | Co |
| POST        | •          | http://    | /localhost:8000/logi | n/login_use | r        |            |       |           |            | Send |    |
| Params      | Author     | ization    | Headers (1)          | Body        | Pre-requ | est Script | Tests | Settings  |            |      | C  |
| none        | forr       | n-data     | x-www-form-u         | rlencoded   | 🖲 raw    | linary     | I Gra | ohQL BETA | Text 🔺     |      |    |
| 1           |            |            |                      |             |          |            |       |           | Text       |      |    |
|             |            |            |                      |             |          |            |       |           | JavaScript |      |    |
|             |            |            |                      |             |          |            |       |           | JSON       |      |    |
|             |            |            |                      |             |          |            |       |           | HTML       |      |    |
|             |            |            |                      |             |          |            |       |           | XML        |      |    |
|             |            |            |                      |             |          |            |       |           |            |      |    |

• Inside the body, enter the Customer organization login credentials as per shared screenshot format. Then Click Send Button.

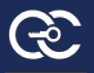

| Untitled R          | equest                 |                        |                                   |               |        |              |       |          |      |   |      | Ę | Commen  | ts (0) |
|---------------------|------------------------|------------------------|-----------------------------------|---------------|--------|--------------|-------|----------|------|---|------|---|---------|--------|
| POST                | Ŧ                      | http://                | localhost:8000/log                | in/login_user |        |              |       |          |      |   | Send | • | Save    | v      |
| Params              | Author                 | ization                | Headers (2)                       | Body 🔵        | Pre-re | quest Script | Tests | Setting  | zs   |   |      |   | Cookies | Code   |
| none                | I forr                 | n-data                 | x-www-form-u                      | urlencoded    | 🖲 raw  | binary       | Graph | IQL BETA | JSON | v |      |   | Bea     | utify  |
| 1 • {<br>2 "<br>3 " | user_emai<br>user_pass | ll":"prat<br>sword":"1 | pal@encryptioncon:<br>Fest@12345" | sulting.com"  |        |              |       |          |      |   |      |   |         |        |

• On Successful login, token is generated.

| POST http://localhost:8000/lo                                                         | ogin/log• + •••                                                                                                    |                                                                                                    | No Environment                                                   | • •             | *  |
|---------------------------------------------------------------------------------------|----------------------------------------------------------------------------------------------------|----------------------------------------------------------------------------------------------------|------------------------------------------------------------------|-----------------|----|
| POST v http:/                                                                         | /localhost:8000/login/login_user                                                                                                    |                                                                                                    | Send                                                             | ▼ Save ▼        | ۳. |
| 1 * {{<br>2 "user_email":"pra<br>3 "user_password":"<br>4 }                           | bal@encryptionconsulting.com",<br>Test@12345"                                                                                            |                                                                                                    |                                                                  |                 |    |
| Body Cookies Headers (<br>Pretty Raw Previ                                            | 12) Test Results<br>iew Visualize <sup>BETA</sup> JSON •                                                                                 | Status: 200 OK                                                                                                    | Time: 842ms Size: 777 B                                          | Save Response   | •  |
| 1 {<br>2 "Status":<br>3 "Msg": "P'<br>4 "token":<br>"eyJhl<br>UxMLV'<br>opzH01<br>5 } | 200,<br>lease do Authentication Code-<br>bGci0iJIUzI1NiIsInR5cCI6IkpXV<br>VTRVItN2M2Y2QwNjAtNDE5NS0xMWV<br>ElGpc3dIYKJ_avEy07RhpeT0zI5S1 | verification to complete the log<br>/CJ9.eyJleHAi0jE2MTE5MjA3MzUsImRh<br>/hLTllZWMt0GQ3Y2ZmYzNiZWQ5In0sIml<br>.eJ5f6tj1k" | in process",<br>dGEiOnsiYWxsX3VzZXJfdW5<br>hdCI6MTU4MDM4NDczNX0. | ipcXVlX2lkIjoiQ | I  |

# **7.2** Verify authentication code to complete two factor authentications

• Enter the verify authentication code URL and Choose Method POST

| Untitled R          | equest        |                              |                                     |             | 📮 Comments (0) |
|---------------------|---------------|------------------------------|-------------------------------------|-------------|----------------|
| POST                | v             | http://localhost:8000/master | r/verify_otp                        | Send        | ▼ Save ▼       |
| Params<br>Query Par | Author<br>ams | ization Headers Bod          | y Pre-request Script Tests Settings |             | Cookies Code   |
| KEY                 |               |                              | VALUE                               | DESCRIPTION | ••• Bulk Edit  |
| Key                 |               |                              | Value                               | Description |                |
|                     |               |                              |                                     |             |                |

• Choose Headers option and Enter token in key data. Use the token value (generated on successful login)

| POS          | T http://l | ocalhos | t:8000/login/l | og        | POST ht | tp://loca | alhost:8000/master/v●                                          | +                        | •••                        |                                  | No Environm | ient | ,         | -      | •    | \$  |
|--------------|------------|---------|----------------|-----------|---------|-----------|----------------------------------------------------------------|--------------------------|----------------------------|----------------------------------|-------------|------|-----------|--------|------|-----|
| Untit        | led Req    | uest    |                |           |         |           |                                                                |                          |                            |                                  |             |      | <b>P</b>  |        |      |     |
| PO           | ST         | v       | http://loca    | lhost:800 | 00/mast | er/verif  | y_otp                                                          |                          |                            |                                  |             | Sen  | d 🔻       | Sav    | e    | v   |
| Para         | ms         | Author  | ization        | Headers   | (1)     | Body      | Pre-request Script                                             |                          | Tests                      | Settings                         |             |      |           | Cookie | es C | ode |
| *            | leaders    | (1)     |                |           |         |           |                                                                |                          |                            |                                  |             |      |           |        |      |     |
|              | KEY        |         |                |           |         |           | VALUE                                                          |                          |                            |                                  | DESCRIPTION | •••  | Bulk Edit | Pres   | sets | ¥   |
| $\checkmark$ | token      |         |                |           |         |           | eyJhbGciOiJIUzI1NilsIr                                         | R5cCl                    | 6lkpX\                     | /CJ9.eyJleHAiO                   |             |      |           |        |      |     |
|              | Key        |         |                |           |         |           | dW5pcXVIX2lkljoiQUx                                            | MLVV                     | TRVItN                     | 2M2Y2QwNjAt                      | Description |      |           |        |      |     |
| Resp         | onse       |         |                |           |         |           | NDE5NS0xMWVhL1112<br>5In0sImIhdCl6MTU4N<br>c3dIYkJ_avEy07RhpeT | (WMtC<br>1DM41<br>Ozl5SI | DGQ3Y<br>NDczN<br>leJ5f6tj | 22mYzNi2WQ<br>X0.opzH0ElGp<br>1k |             |      |           |        |      |     |
|              |            |         |                |           |         |           |                                                                |                          |                            |                                  |             |      |           |        |      |     |
|              |            |         |                |           |         |           |                                                                |                          |                            |                                  |             |      |           |        |      |     |

• Choose the Body option. Once Body option is chosen, click the raw radio button and choose JSON from the drop down.

| POST http:  | //localhos | t:8000/login/log● | POST http://loca  | lhost:8000/master/v● | +         |                            | No Environment |   | • •     | >   |
|-------------|------------|-------------------|-------------------|----------------------|-----------|----------------------------|----------------|---|---------|-----|
| Untitled Re | equest     |                   |                   |                      |           |                            |                | Ę |         |     |
| POST        | •          | http://localhost  | 8000/master/verif | y_otp                |           |                            | Send           | • | Save    | 3   |
| Params      | Author     | ization Head      | ers (1) Body      | Pre-request Scrip    | t Tests   | Settings                   |                |   | Cookies | s C |
| none        | forr       | n-data 🌑 x-ww     | /w-form-urlencode | d 🖲 raw 🌑 bin        | ary 🌘 Gra | iphQL <sup>BETA</sup> Text | rt 🔺           |   |         |     |
|             |            |                   |                   |                      |           | Jav                        | aScript        |   |         |     |
|             |            |                   |                   |                      |           | JSC                        | N              |   |         |     |
|             |            |                   |                   |                      |           | HT                         | ML             |   |         |     |
|             |            |                   |                   |                      |           | XM                         | L              |   |         |     |

• Sample of email received with Authentication Code

| Authe | Authentication code-verification to complete login process in My Code Signing                    |   |   |     |               |      |  |  |  |  |  |  |  |  |
|-------|--------------------------------------------------------------------------------------------------|---|---|-----|---------------|------|--|--|--|--|--|--|--|--|
| м     | MyCodeSigner <iwishbids@gmail.com><br/>Thu 1/30/2020 11:52 AM<br/>Prabal ⊗</iwishbids@gmail.com> | 3 | 5 | (5) | $\rightarrow$ | 2112 |  |  |  |  |  |  |  |  |
|       | Dear prabal@encryptionconsulting.com,                                                            |   |   |     |               |      |  |  |  |  |  |  |  |  |
|       | Your authentication code for two-factor authentication is 6727                                   |   |   |     |               |      |  |  |  |  |  |  |  |  |
|       | Your authentication code is valid for 3 minutes                                                  |   |   |     |               |      |  |  |  |  |  |  |  |  |
|       | Best Regards,                                                                                    |   |   |     |               |      |  |  |  |  |  |  |  |  |
|       | MyCodeSigner Team                                                                                |   |   |     |               |      |  |  |  |  |  |  |  |  |
|       | MyCodeSigner                                                                                     |   |   |     |               |      |  |  |  |  |  |  |  |  |
|       | Note : This is an auto generated email.                                                          |   |   |     |               |      |  |  |  |  |  |  |  |  |

• Inside the body, enter the Authentication Code as per shared screenshot format. Then Click Send Button.

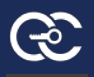

| POST http://localho                          | st:8000/login/log● Post http:                                                                                                    | //localhost:8000/master/v                                                                | • + …                                                                         | No Environment         | • • •           |
|----------------------------------------------|----------------------------------------------------------------------------------------------------|------------------------------------------------------------------------------------------|-------------------------------------------------------------------------------|------------------------|-----------------|
| POST 🔻                                       | http://localhost:8000/master/                                                                                                    | verify_otp                                                                               |                                                                               | Send                   | ▼ Save ▼        |
| none                                         | m-data 🛛 🛡 x-www-form-urlen                                                                                                    | coded 👅 raw 🔵 b                                                                          | inary 🔵 GraphQL 🚟 JSON 🔻                                                      |                        | Deautity        |
| 1 * {<br>2 "user_otp<br>3 }                  | ":"6727"                                                                                                    |                                                                                          |                                                                               |                        |                 |
| Body Cookies H                               | eaders (12) Test Results                                                                                                    |                                                                                          | Status: 200 OK                                                                | Time: 86ms Size: 720 B | Save Response 👻 |
| Pretty Raw                                   | Preview Visualize BETA                                                                                                    | JSON 🔹 🚍                                                                                 |                                                                               |                        | ē Q             |
| 1 {<br>2 "St<br>3 "Ms<br>4 "da<br>5 6<br>7 8 | atus": 200,<br>g": "Two factor authentic<br>ta": {<br>"user_master_id": "USER-<br>"customer_organisation_i<br>"role_name": "CO_ADMIN",<br>"user_email": "prabal@er | ation is successful<br>MASTER-7c6cd061-419<br>d": "ORGANISATION-c<br>cryptionconsulting. | lly done for the user",<br>95-11ea-9eec-8d7cffc3bed9",<br>wYM2MrLC",<br>.com" |                        |                 |

### 7.3 Generate Key

• Enter the key generation for signing jar application URL and Choose Method POST.

| POST http:  | ://localhos | t:8000/master/× + •       |              |                       |     |          |  | No Environment | 1 | , (    | 0    | \$  |
|-------------|-------------|---------------------------|--------------|-----------------------|-----|----------|--|----------------|---|--------|------|-----|
| Untitled Re | equest      |                           |              |                       |     |          |  |                | Ę | Com    |      |     |
| POST        | ٣           | http://localhost:8000/mas | ter/postman_ | gemalto_add_jar_key   |     |          |  | Send           | • | Sav    | e    | v   |
| Params      | Author      | ization Headers (10)      | Body 🌒       | Pre-request Script Te | sts | Settings |  |                |   | Cookie | es C | ode |
|             |             |                           |              |                       |     |          |  |                |   |        |      |     |

• Choose Headers option and Enter token in key data. Use the token value (generated on successful login).

| POST   | ¥          | http://localhost:8000/master/postma | an_gemalto_add_ja | ır_key                                                                                                    |             | Send          |
|--------|------------|-------------------------------------|-------------------|----------------------------------------------------------------------------------------------------|-------------|---------------|
| Params | Author     | rization Headers (10) Body ●        | Pre-request       | Script Tests Settings                                                                                               |             |               |
| ▼ Head | ers (2)    |                                     |                   |                                                                                                    |             |               |
| KEY    |            |                                     |                   | VALUE                                                                                                    | DESCRIPTION | ••• Bulk Edit |
| V toke | en         |                                     |                   | eyJhbGciOiJIUzI1NiIsInR5cCl6lkpXVCJ9.eyJleHAiOjE1ODIxMDc4NzMsI                                                      |             |               |
| ✔ Cor  | ntent-Type |                                     |                   | mRhdGEiOnsiYWxsX3VzZXJfdW5pcXVIX2lkljoiQUxMLWTRVItOTg5Mz<br>NhYjAtNDk2ZC0xMWVhLWJkY2ltMmlzMmVIMGJINzZhIn0simlhdCl6M |             |               |
| Key    |            |                                     |                   | TU4MjAyMTQ3M30.q7QyBQ-tmx77aTDw16TGj1DapX-<br>MrITMdoO_robH95Y                                                      | Description |               |
| ▶ Temp | oorary Hea | aders (8) 🕕                         |                   |                                                                                                    |             |               |

• Choose the Body option. Once Body option is chosen, click the raw radio button and choose JSON from the drop down.

| POST   | http://localhost:8000/master/postman_gemalto_add_jar_key     |            | Send | • | S   |
|--------|--------------------------------------------------------------|------------|------|---|-----|
| Params | Authorization Headers Body Pre-request Script Tests Settings |            |      |   | Coc |
| none   | ● form-data ● x-www-form-urlencoded ● raw ● binary ● GraphQL | Text 🔺     |      |   |     |
| 1      |                                                              | Text       |      |   |     |
|        |                                                              | JavaScript |      |   |     |
|        |                                                              | JSON       |      |   |     |
|        |                                                              | HTML       |      |   |     |
|        |                                                              | XML        |      |   |     |
|        |                                                              |            |      |   |     |

• Inside the body, enter the mandatory data to generate key as per shared screenshot format. Then Click Send Button.

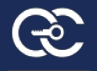

| POST <ul> <li>http://localhost.8000/master/postman_gemalto_add_jar_key</li> </ul>                                                                                                    | Send Save *  |
|----------------------------------------------------------------------------------------------------|--------------|
| Params Authonization Headers (10) Body Pre-request Script Tests Settings                                                                                                    | Cookies Code |
| ● none ● form-data ● x-www-form-urlencoded ● raw ● binary ● GraphQL JSON ▼                                                                                                    | Beautify     |
| <pre>server_ip':'192.168.137.133',     "server_node_port':'34080',     "website_name":'Incryption_Consulting_LLC',     "organization_name":'Encryption_Consulting_LLC',     "organization_unit_name":'Security',     "tily_name":'Dills',     "state_name":'Tens',     "country_cude":'US',     "country_cude":'US',     "key_mame':'genalto_postman_one",     "key_mame':'2456',     "key_size":'2048' }</pre> |              |

• On Successful key generation, the response status will be 200.

| POST                                       | • http://                                                                                                    | localhost:8000/ma                                                                                                    | ster/postman_p                            | gemalto_add_jar_ke | у        |          |   |  |               |               | Send        | ×    |
|--------------------------------------------|----------------------------------------------------------------------------------------------------|----------------------------------------------------------------------------------------------------|-------------------------------------------|--------------------|----------|----------|---|--|---------------|---------------|-------------|------|
| Params                                     | Authorization                                                                                                    | Headers (10)                                                                                                    | Body 🌒                                    | Pre-request Scrip  | ot Tests | Settings |   |  |               |               |             |      |
| none                                       | form-data                                                                                                    | 🔵 x-www-form-u                                                                                                    | irlencoded                                | 🖲 raw 🏾 🔘 binary   | GraphQL  | JSON     | ٣ |  |               |               |             |      |
| 2<br>3<br>4<br>5<br>6<br>7<br>8<br>9<br>10 | "server_ip":"1<br>"server_node_p<br>"website_name"<br>"organization_<br>"organization"<br>"ilty_name":"1<br>"state_name":"2<br>"key_name":"ge | 92.168.137.133",<br>ort":"34980",<br>:"www.mycodesign<br>name":"Encryptic<br>unit_name":"Secu<br>allas",<br>Texas",<br>:"US",<br>malto_postman_on<br>-Manarce | er.com",<br>n_Consulting<br>rity",<br>e", | μις,               |          |          |   |  |               |               |             |      |
| Body Coo                                   | kies Headers (                                                                                                    | 2) Test Results                                                                                                    |                                           |                    |          |          |   |  | Status: 200 O | K Time: 219ms | Size: 511 B | Save |
| Pretty                                     | Raw Previ                                                                                                    | ew Visualize                                                                                                    | JSON ¥                                    | Ð                  |          |          |   |  |               |               |             |      |
| 1<br>7<br>3<br>4                           | "Status": 2<br>"Msg": "Key                                                                                                    | 10,<br>for signing jar                                                                                                    | file is gene                              | rated successful   | ly."     |          |   |  |               |               |             |      |

### 7.4 Signing Jar application

Г

• Enter signing jar application URL and Choose Method POST. Choose Headers option and Enter token in key data. Use the token value (generated on successful login).

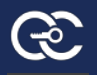

| POST         | ST • http://localhost:8000/master/postman_gemalto_sign_jar_file |                       |                                                                                                    |                                                                |             |               |  |  |
|--------------|-----------------------------------------------------------------|-----------------------|----------------------------------------------------------------------------------------------------|----------------------------------------------------------------|-------------|---------------|--|--|
| Paran        | is Authoi                                                       | rization Headers (10) | Body  Pre-reque                                                                                                    | st Script Tests Settings                                       |             |               |  |  |
| ▼ H          | eaders (2)                                                      |                       |                                                                                                    |                                                                |             |               |  |  |
|              | KEY                                                             |                       |                                                                                                    | VALUE                                                          | DESCRIPTION | ••• Bulk Edit |  |  |
| ✔ token .    |                                                                 |                       | ¥.,                                                                                                    | eylhbGciOijlUzl1NilsInR5cCl6lkpXVCJ9.eylleHAiOjE1ODixMDc4NzMsI |             |               |  |  |
| Content-Type |                                                                 |                       | mknadelonsirtwxsAsv22AjrawspCAviA2ikijoiQOXimLVvTkvitOTgSm2<br>NhYjAtNDk2ZC0xMWVhLWjkY2ltMmizMmVlMGJINzZhin0simlhdCl6M |                                                                |             |               |  |  |
|              | Key                                                             |                       |                                                                                                    | MrITMdoO_robH95Y                                               | Description |               |  |  |
| ▶ Te         | mporary Hea                                                     | aders (8) 🚺           |                                                                                                    |                                                                |             |               |  |  |

• Inside the body, enter the mandatory data to sign jar application as per shared screenshot format. Then Click Send Button. On Successful signing, the response status will be 200 along with the signed file name.

| POST                       | http://localhost:8000/master/postman_gemalto_sign_jar_file                                                                                                    | Send      | v  |
|----------------------------|----------------------------------------------------------------------------------------------------|-----------|----|
| Params                     | ithorization Headers (10) Body ● Pre-request Script Tests Settings                                                                                                    |           |    |
| none                       | form-data 🔍 x-www-form-urlencoded 🔎 raw 🔍 binary 🜑 GraphQL JSON 🔻                                                                                                    |           |    |
| 2<br>3<br>4<br>5<br>6<br>7 | ned_file_path":"C:\\Users\\hp\\Desktop\\signedFolder\\",<br>igned_file_path":"C:\\Users\\hp\\Desktop\\UnsignedFolder\\test.jar",<br>name":"gemalto_postman_one",<br>ver_ip"."192.168.137.133",<br>e_server_port":"34980" |           |    |
|                            |                                                                                                    |           |    |
| lody Co                    | Headers (12) Test Results Status: 200 OK Time: 96ms Siz                                                                                                    | ze: 540 B | Sa |
| lody Co<br>Pretty          | Headers (12) Test Results Status: 200 OK Time: 96ms Siz                                                                                                    | ze: 540 B | Sa |

### 7.5 Verify JAR file after signing

• Check whether jar application is signed. For unsigned jar application, output of the command will have message "jar is unsigned". The command to check digital signature of jar is "jarsigner –verify test.jar"

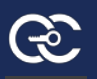

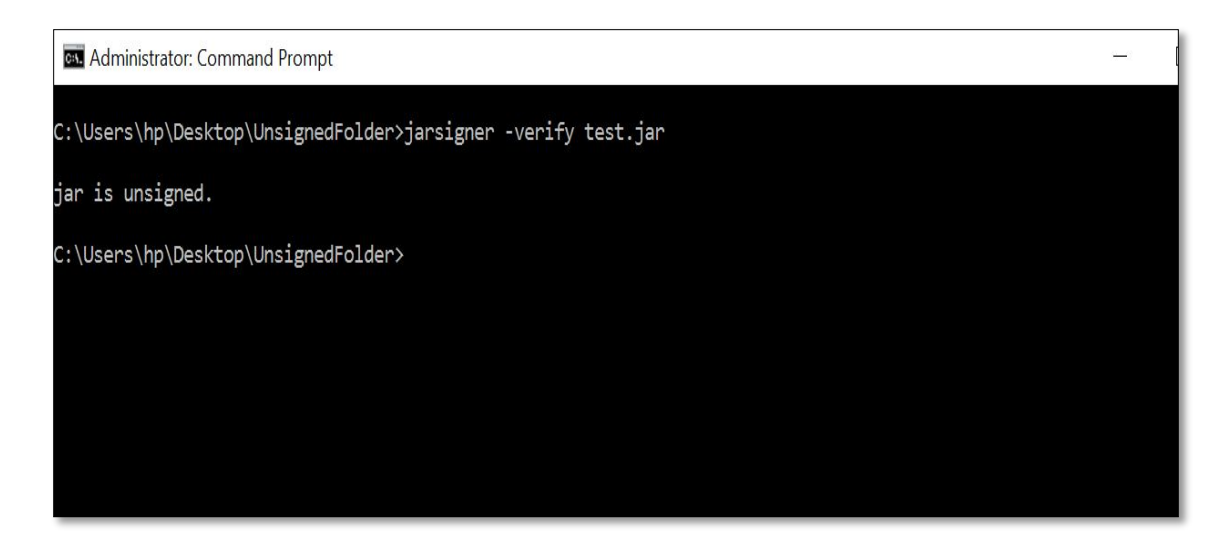

• Verify the digital signature of the signed jar application. The command to check digital signature of jar is "jarsigner –verbose –verify 1581589665933-.-.test.jar"

| 0:1.                        | Administrator: Command Prompt                                                                                                    | _        |         | Х     |
|-----------------------------|----------------------------------------------------------------------------------------------------|----------|---------|-------|
| C:\U                        | sers/hp/Desktop/signedFolder>jarsigner -verbose -verify 1581589665933test.jar                                                                                                    |          |         |       |
|                             | 1131 Tuw Feb 04 16:88:86 CST 2020 META-TNF/MANTEFST.MF<br>1235 Tue Feb 04 16:88:86 CST 2020 META-TNF/LUNAKEY.SF<br>4526 Tue Feb 04 16:88:08 CST 2020 META-INF/LUNAKEY.RSA<br>0 Mon Nov 05 16:66:18 CST 2020 TETA-INF/maven/org.objectweb.think.minus.test/<br>0 Mon Nov 05 16:66:18 CST 2007 META-INF/maven/org.objectweb.think.minus.test/<br>0 Mon Nov 05 16:66:18 CST 2007 META-INF/maven/org.objectweb.think.minus.test/                                                              |          |         |       |
| sm<br>sm<br>sm<br>sm<br>sm  | 161 Hod Do 20 Jobola CSI 2007 HL Ha Har Jameer (vg too jecked chain Halles test java)<br>161 Hod Do 2 4 14:01:14 CSI 2007 HLA INF, haven/org.objectkeb.think.minus.test/java/pom.properties<br>379 Wed Oct 24 14:07:14 CSI 2007 PlatformHelper.class<br>1970 Wed Oct 24 14:07:14 CSI 2007 Stm8010Helper.class<br>1970 Wed Oct 24 14:07:14 CSI 2007 Stm8010Helper.class<br>1970 Wed Oct 24 14:07:14 CSI 2007 Stm8010Helper.class<br>1970 Wed Oct 24 14:07:14 CSI 2007 LisimenvWelper.class |          |         |       |
| 500<br>500<br>500<br>500    | 1082 Wed Oct 24 14:07:14 CST 2007 Integratoriklper.class         1777 Wed Oct 24 14:07:14 CST 2007 Positiklper.class         134 Wed Oct 24 14:07:14 CST 2007 TestUltilsPrinterThread.class         8019 Wed Oct 24 14:07:14 CST 2007 TestUltil.class                                                                                                    |          |         |       |
| s<br>m<br>k<br>i<br>Si      | = signature was verified<br>= entry is listed in manifest<br>= at least one certificate was found in keystore<br>= at least one certificate was found in identity scope<br>gned by "CN-prabal, OU-ec, O-ec, L-Bangalore, SI-Karnataka, C-IN"<br>Digest algorithm: SHA256<br>Signature algorithm: SHA256withRSA, 2048-bit key                                                                                                    |          |         |       |
| Ti                          | mestamped by "CN-GlobalSign TSA for Standard - C2, O-GMO GlobalSign Pte Ltd, C-SG" on Tue Feb 04 10:38:09 UTC 2020<br>Timestamp digest algorithm: SNA-256<br>Timestamp signature algorithm: SNAiwithRSA, 2048-bit key                                                                                                    |          |         |       |
| Jar                         | tied.                                                                                                    |          |         |       |
| Warn<br>This<br>cer<br>This | ing:<br>jar contains entries whose certificate chain is invalid. Reason: PKIX path building failed: sun.security.provider.certpath.SunCertPathBuilderException:<br>tification path to requested tanget<br>jar contains entries whose signer certificate is self-signed.                                                                                                    | unable ' | to find | valid |

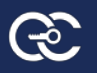

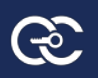